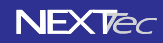

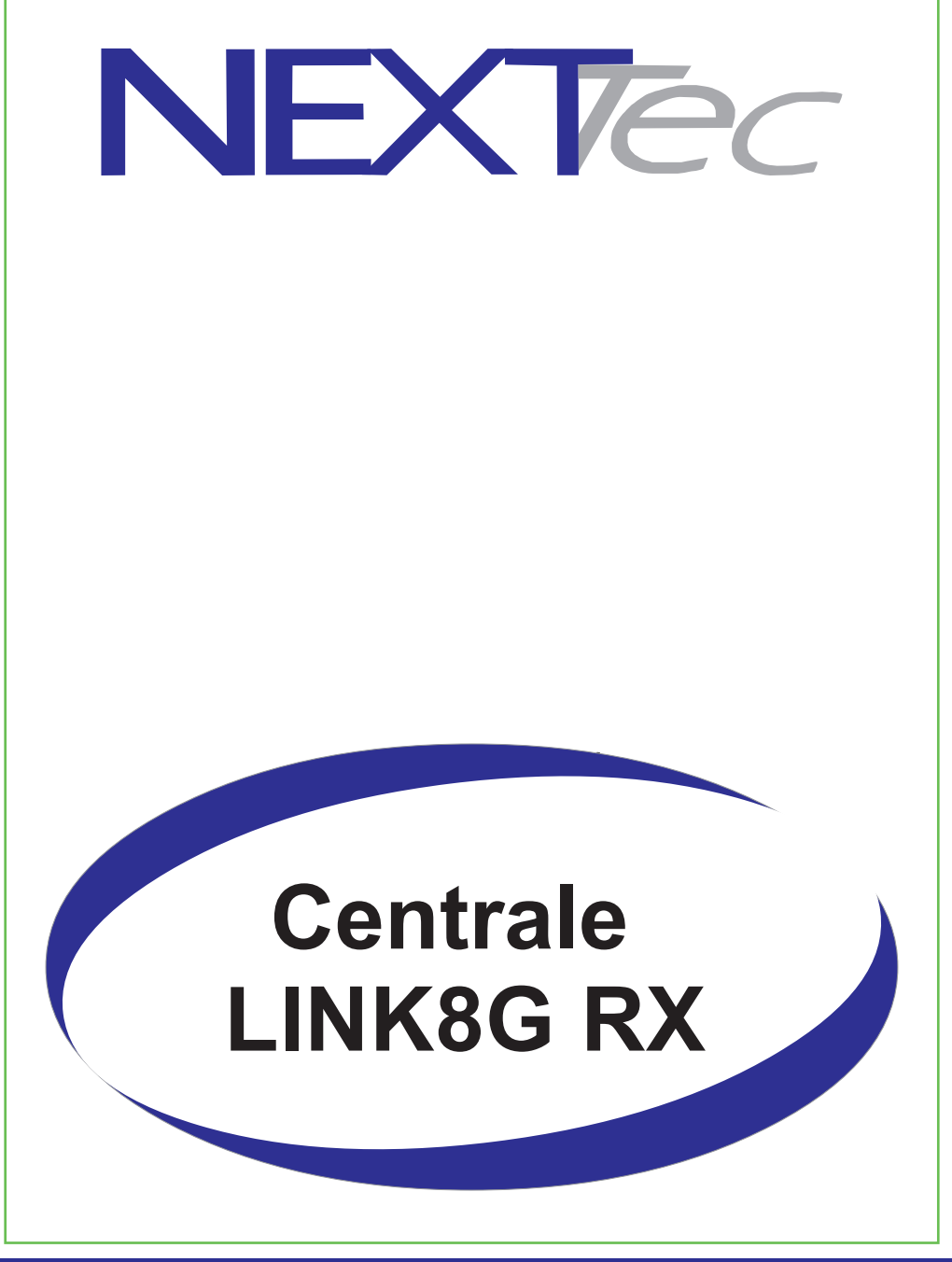

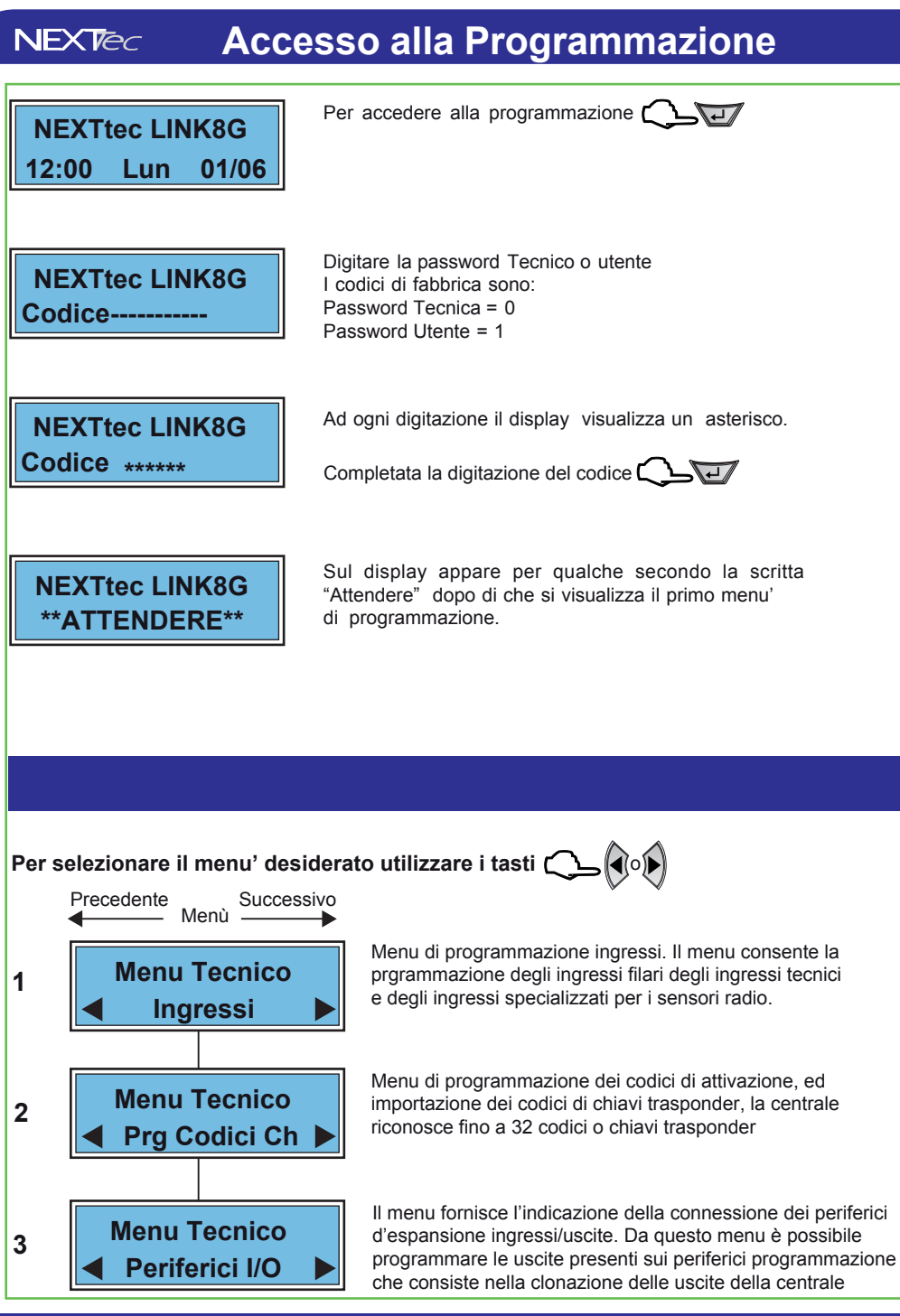

### Sequenza di visualizzazione dei menù NEXTec

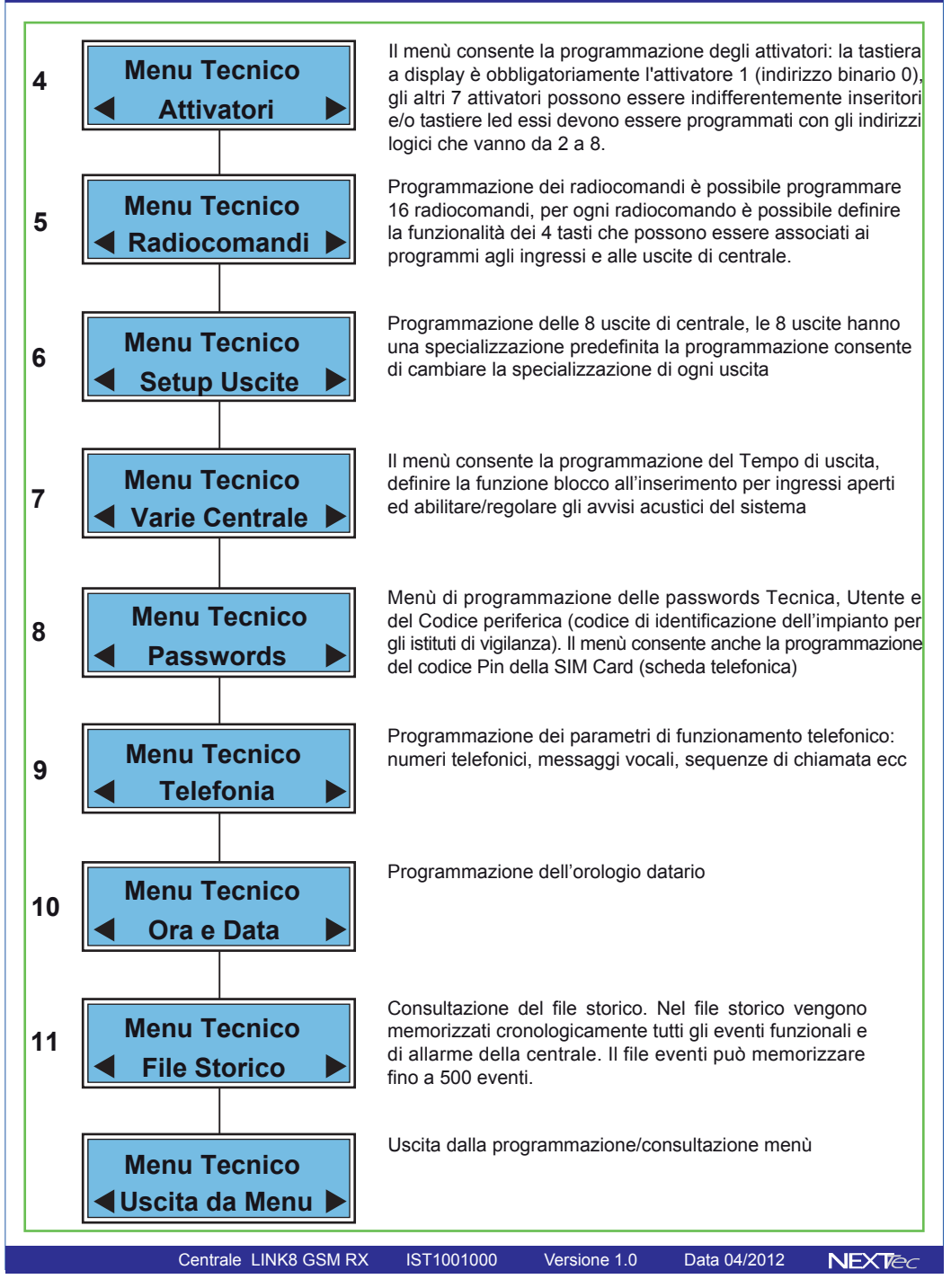

## 1 - Ingressi

La centrale di base dispone di 8 ingressi filari, di 8 ingressi tecnici, e di 32 ingressi radio, il sistema è espandibile è possibile aggiungere fino a tre espansioni seriali dotate ognuna di 8 ingressi filari e 6 uscite (attenzione la terza espansione riduce la disponibiltà degli ingressi radio di 8 unità).

#### Ingressi filari

Centrale LINK8 GSM RX

**NEXTec** 

Programmazioni valide per gli ingressi filari di centrale da 1 a 8 per gli ingressi su espansione seriale 1 - ingressi da 17 a 24 per gli ingressi su espansione seriale 2 - ingressi da 25 a 32 per gli ingressi su espansione seriale 3 ingressi da 33 a 40

| Ingressi filari - Tabella parametri programmabili |                                                                     |                |  |
|---------------------------------------------------|---------------------------------------------------------------------|----------------|--|
| Nome parametro                                    | Descrizione funzione                                                | Programm.      |  |
| Nome ingresso                                     | Descrizione alfanumerica ingresso                                   | 16 caratteri   |  |
| ON/OFF/NUL                                        | ON = ingresso incluso - OFF = ingresso escluso NUL=annullato        | ON - OFF- NUL  |  |
| Тіро                                              | Tipo Furto o Tipo Chiave                                            | Furto o Chiave |  |
| HW                                                | Tipo di collegamento ingresso N.C. o doppio bilanciamento           | N/C o D/Bil.   |  |
| Associaz. In.                                     | Associazione dell'ingresso ai programmi di funzionamento            | 1 - 2 - 3      |  |
| Rit. Lungo                                        | Scelta della scala tempo ritardo d'ingresso SI = mm o NO = ss       | SI o NO        |  |
| Rit.                                              | Programmazione del tempo di ritardo d'ingresso                      | Da 00 a 90     |  |
| Progr.Gong                                        | Abbinamento dell'ingresso al programma Gong                         | SI o NO        |  |
| Attivo 24H                                        | Specializza l'ingresso a un funzionamento continuo 24H              | SI o NO        |  |
| TX.Ripr.                                          | Trasmette il ripristino dell'ingresso (solo per DTMF e SMS)         | SI o NO        |  |
| Auto-Reset                                        | Cancella l'allarme se l'ingr. si richiude entro il tempo di ritardo | SI o NO        |  |
| AutoEscl. x                                       | L'ingresso si autoesclude al raggiungimento del numero impostato    | Da 0 a 9       |  |
| Filtro x                                          | Tempo minimo di apertura per commutazione ingresso                  | Da 00 a 99     |  |
| Testo Attivaz.                                    | Testo alfanumerico per attivazione ingresso (stato di allarme)      | 16 caratteri   |  |
| Testo Disatt.                                     | Testo alfanumerico per disattivazione ingresso (stato di riposo)    | 16 caratteri   |  |

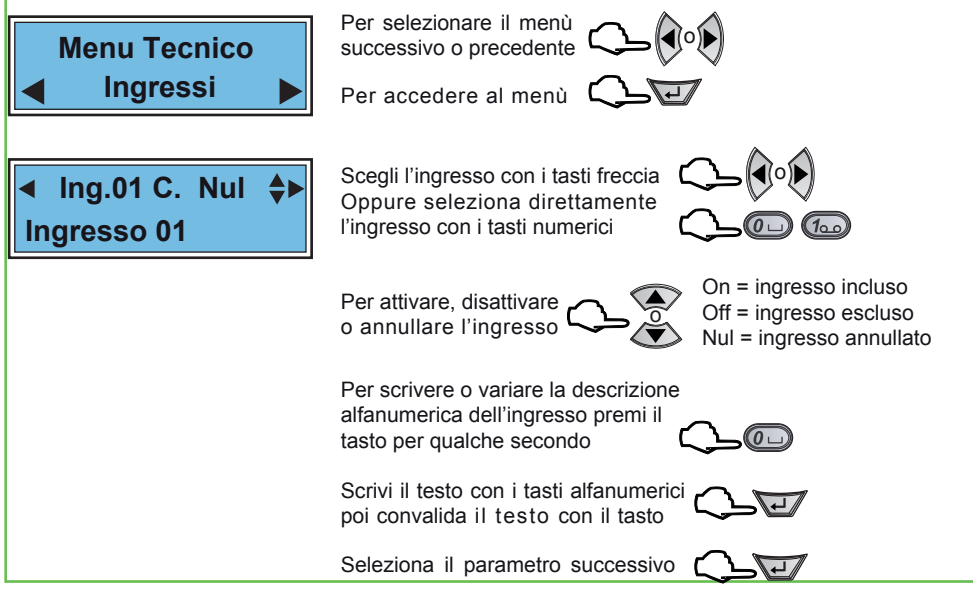

IST1001000

Versione 1.0

Data 04/2012

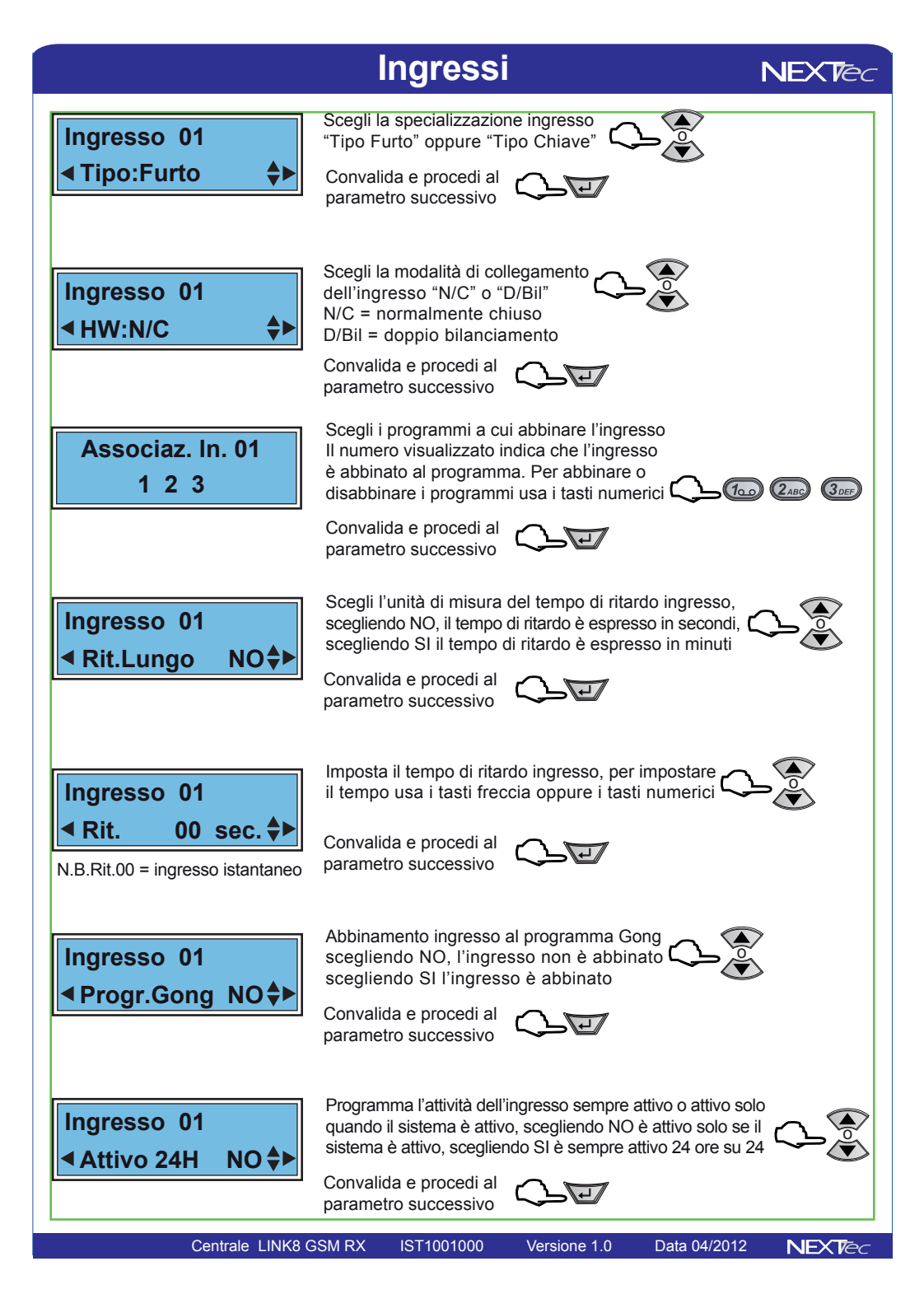

# Ingressi

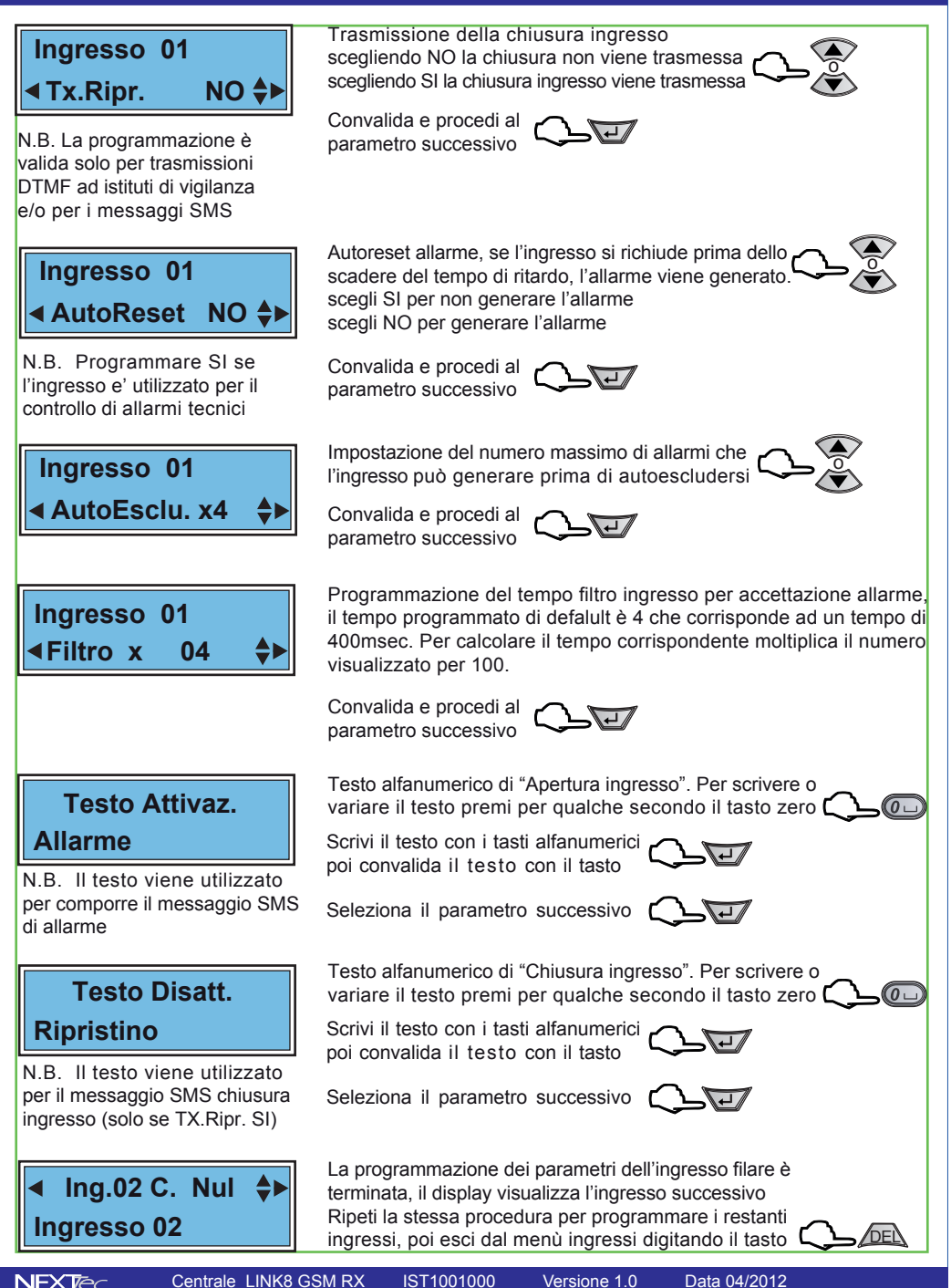

#### Ingressi tecnici programmazioni valide per gli ingressi tecnici di centrale da 9 a 16

| Ingressi tecnici - Tabella parametri programmabili |                                                                     |               |  |
|----------------------------------------------------|---------------------------------------------------------------------|---------------|--|
| Nome parametro                                     | Descrizione funzione                                                | Programm.     |  |
| Nome ingresso                                      | Descrizione alfanumerica ingresso                                   | 16 caratteri  |  |
| ON/OFF/NUL                                         | ON = ingresso incluso - OFF = ingresso escluso NUL=annullato        | ON - OFF- NUL |  |
| Associaz. In.                                      | Associazione dell'ingresso ai programmi di funzionamento            | 1 - 2 - 3     |  |
| Rit. Lungo                                         | Scelta della scala tempo ritardo d'ingresso SI = mm o NO = ss       | SI o NO       |  |
| Rit.                                               | Programmazione del tempo di ritardo d'ingresso                      | Da 00 a 90    |  |
| Attivo 24H                                         | Specializza l'ingresso a un funzionamento continuo 24H              | SI o NO       |  |
| TX.Ripr.                                           | Trasmette il ripristino dell'ingresso (solo per DTMF e SMS)         | SI o NO       |  |
| Auto-Reset                                         | Cancella l'allarme se l'ingr. si richiude entro il tempo di ritardo | SI o NO       |  |
| Testo Attivaz.                                     | Testo alfanumerico per attivazione ingresso (stato di allarme)      | 16 caratteri  |  |
| Testo Disatt.                                      | Testo alfanumerico per disattivazione ingresso (stato di riposo)    | 16 caratteri  |  |

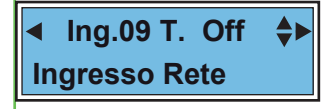

Scegli l'ingresso con i tasti freccia Oppure seleziona direttamente l'ingresso con i tasti numerici

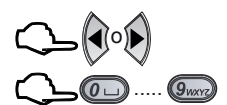

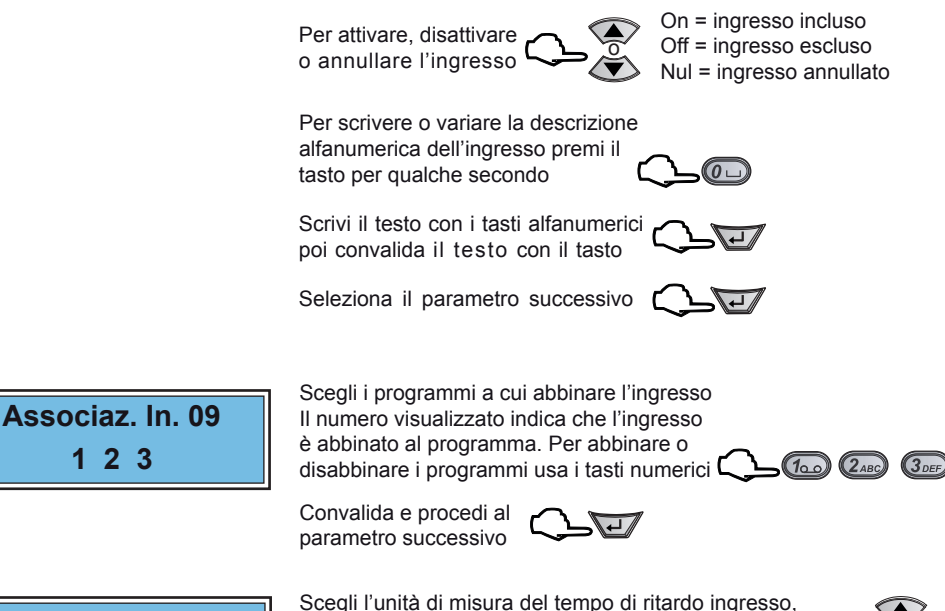

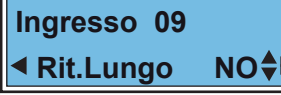

Centrale LINK8 GSM RX

1 2 3

scegliendo NO, il tempo di ritardo è espresso in secondi, scegliendo SI il tempo di ritardo è espresso in minuti

Convalida e procedi al parametro successivo

IST1001000

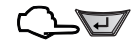

# Ingressi tecnici

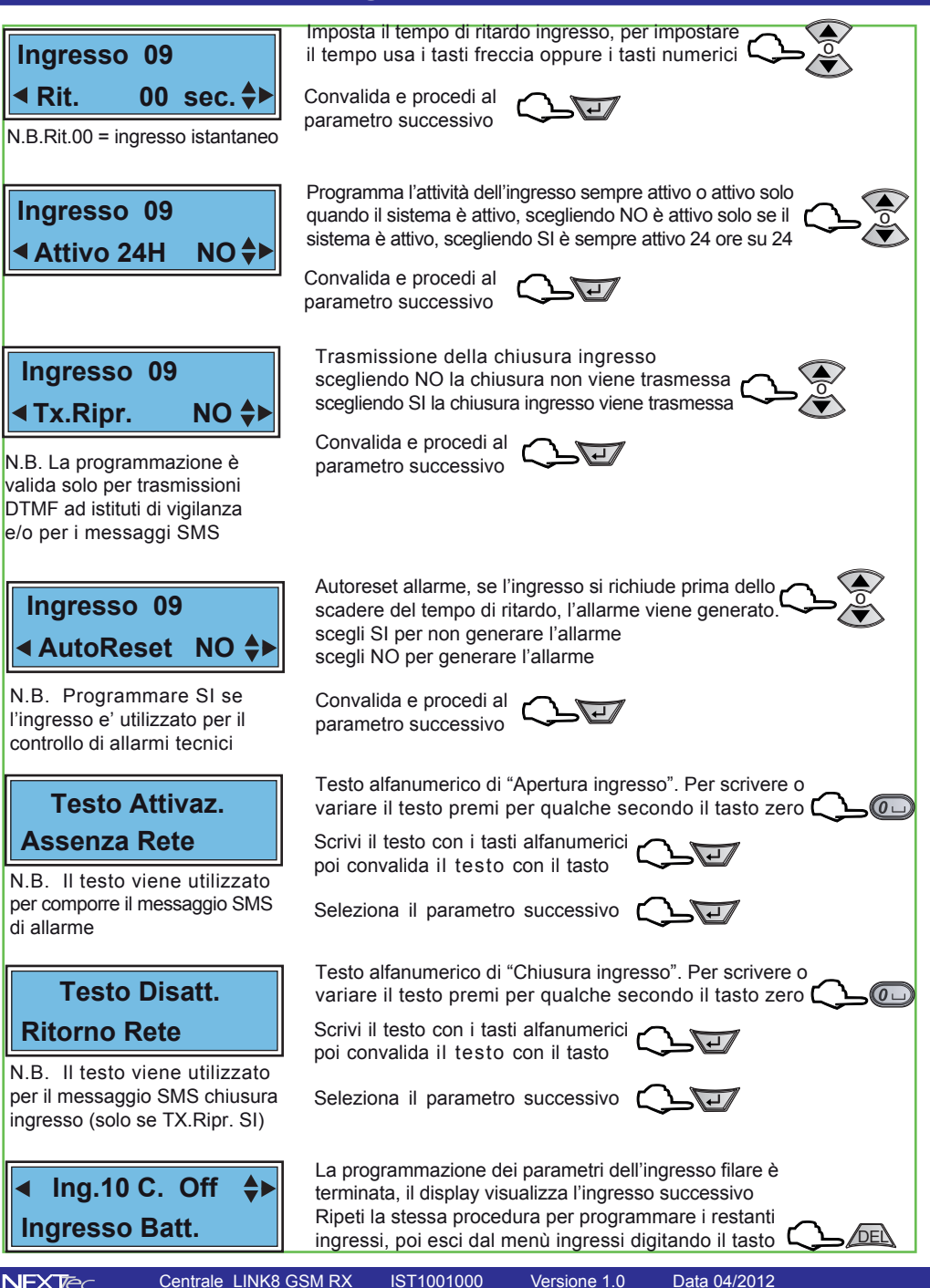

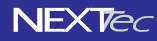

#### Ingressi radio

Programmazioni valide per gli ingressi radio di centrale da 33 a 64 Attenzione se è presente l'espansione seriale 3 gli ingressi radio disponibili vanno da 41 a 64

| Ingressi radio - Tabella parametri programmabili |                                                                     |                |  |
|--------------------------------------------------|---------------------------------------------------------------------|----------------|--|
| Nome parametro                                   | Descrizione funzione                                                | Programm.      |  |
| Nome ingresso                                    | Descrizione alfanumerica ingresso                                   | 16 caratteri   |  |
| ON/OFF/NUL                                       | ON = ingresso incluso - OFF = ingresso escluso NUL=annullato        | ON - OFF- NUL  |  |
| Тіро                                             | Tipo Furto o Tipo Chiave                                            | Furto o Chiave |  |
| Associaz. In.                                    | Associazione dell'ingresso ai programmi di funzionamento            | 1 - 2 - 3      |  |
| Rit. Lungo                                       | Scelta della scala tempo ritardo d'ingresso SI = mm o NO = ss       | SI o NO        |  |
| Rit.                                             | Programmazione del tempo di ritardo d'ingresso                      | Da 00 a 90     |  |
| Progr.Gong                                       | Abbinamento dell'ingresso al programma Gong                         | SI o NO        |  |
| Attivo 24H                                       | Specializza l'ingresso a un funzionamento continuo 24H              | SI o NO        |  |
| TX.Ripr.                                         | Trasmette il ripristino dell'ingresso (solo per DTMF e SMS)         | SI o NO        |  |
| Auto-Reset                                       | Cancella l'allarme se l'ingr. si richiude entro il tempo di ritardo | SI o NO        |  |
| AutoEscl. x                                      | L'ingresso si autoesclude al raggiungimento del numero impostato    | Da 0 a 9       |  |
| Memorizz.?                                       | Memorizzazione del trasmettitore radio                              | TX codice      |  |
| TX Stato                                         | Trasmette lo stato dell'ingresso ad ogni sua variazione             | SI o NO        |  |
| Testo Attivaz.                                   | Testo alfanumerico per attivazione ingresso (stato di allarme)      | 16 caratteri   |  |
| Testo Disatt.                                    | Testo alfanumerico per disattivazione ingresso (stato di riposo)    | 16 caratteri   |  |

### Ing.33 r. Nul **Ingresso 33**

N.B. La lettera "r" minuscola indica che la l'ingresso radio non ha nessun codice radio memorizzato.

N.B. La lettera "R" maiuscula indica che l'ingresso radio ha un codice radio memorizzato

Scegli l'ingresso con i tasti freccia Oppure seleziona direttamente l'ingresso con i tasti numerici

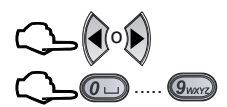

On = ingresso incluso

Off = ingresso escluso

Nul = ingresso annullato

Per attivare, disattivare o annullare l'ingresso

Per scrivere o variare la descrizione alfanumerica dell'ingresso premi il tasto per qualche secondo

Scrivi il testo con i tasti alfanumerici poi convalida il testo con il tasto

Seleziona il parametro successivo

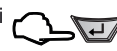

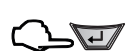

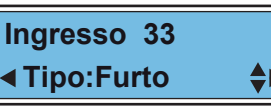

Scegli la specializzazione ingresso "Tipo Furto" oppure "Tipo Chiave"

Convalida e procedi al parametro successivo

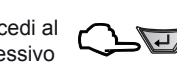

## Ingressi radio

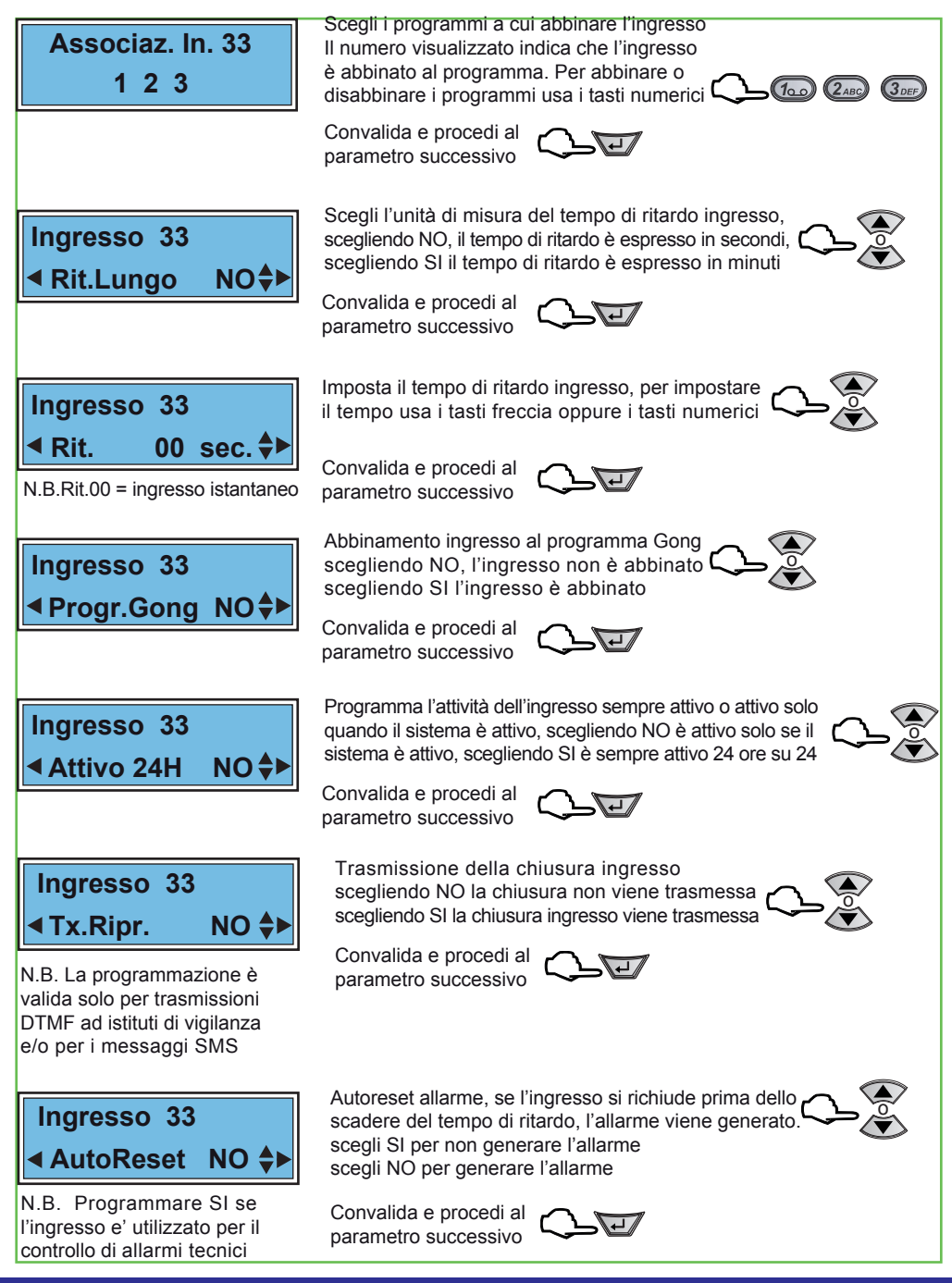

Centrale LINK8 GSM RX

IST1001000

1000 Versione 1.0

### Ingressi radio

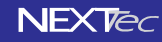

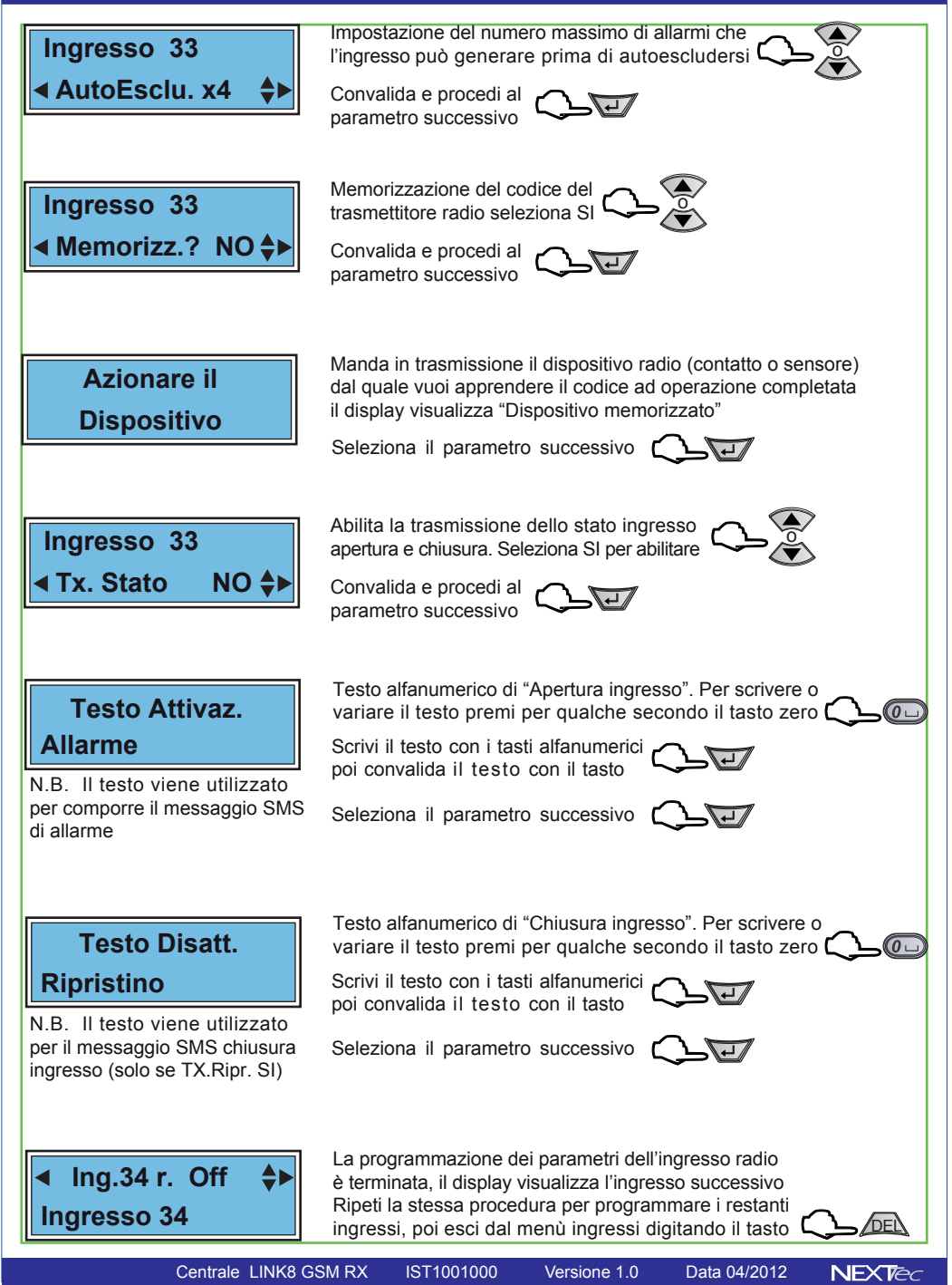

# 2 - Codici chiave

#### Codici di attivazione e codici chiave

La centrale può memorizzare fino a 32 codici i codici possono essere digitati da tastiera possono indifferentemente essere importati da chiavi RFID, ogni codice è identificabile tramite una descrizione alfanumerica, per ognuno di essi può essere programmato operabilità diversa

| Codici chiave - Tabella parametri programmabili |                                                           |                  |  |
|-------------------------------------------------|-----------------------------------------------------------|------------------|--|
| Nome parametro                                  | Descrizione funzione                                      | Programm.        |  |
| Nome codice                                     | Descrizione alfanumerica ingresso                         | 16 caratteri     |  |
| Codice                                          | Compilazione - memorizzazione del codice max. 7 caratteri | Max. 7 caratteri |  |
| Assoc. Codice                                   | Associazione del codice ai 3 programmi di funzionamento   | 1 - 2 - 3        |  |
| Ciclica                                         | Scelta della modalità di funzionamento Ciclica            | SI o NO          |  |
| A Sequenza                                      | Scelta della modalità di funzionamento a Sequenza         | SI o NO          |  |
| Progr.Gong                                      | Abbinamento del codice al programma Gong                  | SI o NO          |  |

Per selezionare il menù successivo o precedente

Per accedere al menù 🛴

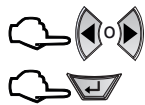

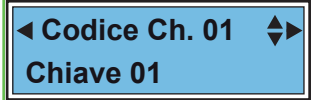

Menu Tecnico

Prg Codici Ch

Scegli il codice con i tasti freccia Oppure seleziona direttamente il codice con i tasti numerici

(0 L

Per scrivere o variare la descrizione alfanumerica del codice premi il tasto zero per qualche secondo

Scrivi il testo con i tasti alfanumerici poi convalida il testo con il tasto

Seleziona il parametro successivo

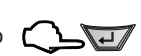

Codice Ch. 01 \* Codice xxxxxxx

Attenzione il codice memorizzato non viene visualizzato in chiaro. Viene visualizzato con delle x

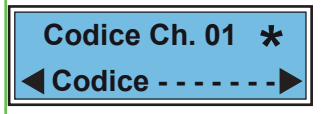

Viene visualizzata la videata del codice l'asterisco fisso indica che la posizione del codice è libera (nessun codice memorizzato) l'asterisco lampeggiante indica che la posizione "Codice Ch.01" è già occupata da un codice di attivazione precedemtemente memorizzato.

Per cancellare il codice premi per qualche secondo il tasto DEL

Scrivi il nuovo codice con i tasti numerici 🗘 💷 📖

Oppure memorizza una chiave RFID (trasponder) per memorizzare il codice della chiave, avvicina la chiave al lettore trasponder-

Convalida la programmazionr del codice o della chiave e procedi al parametro successivo digita

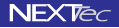

# 2 - Codici chiave

NEXTec

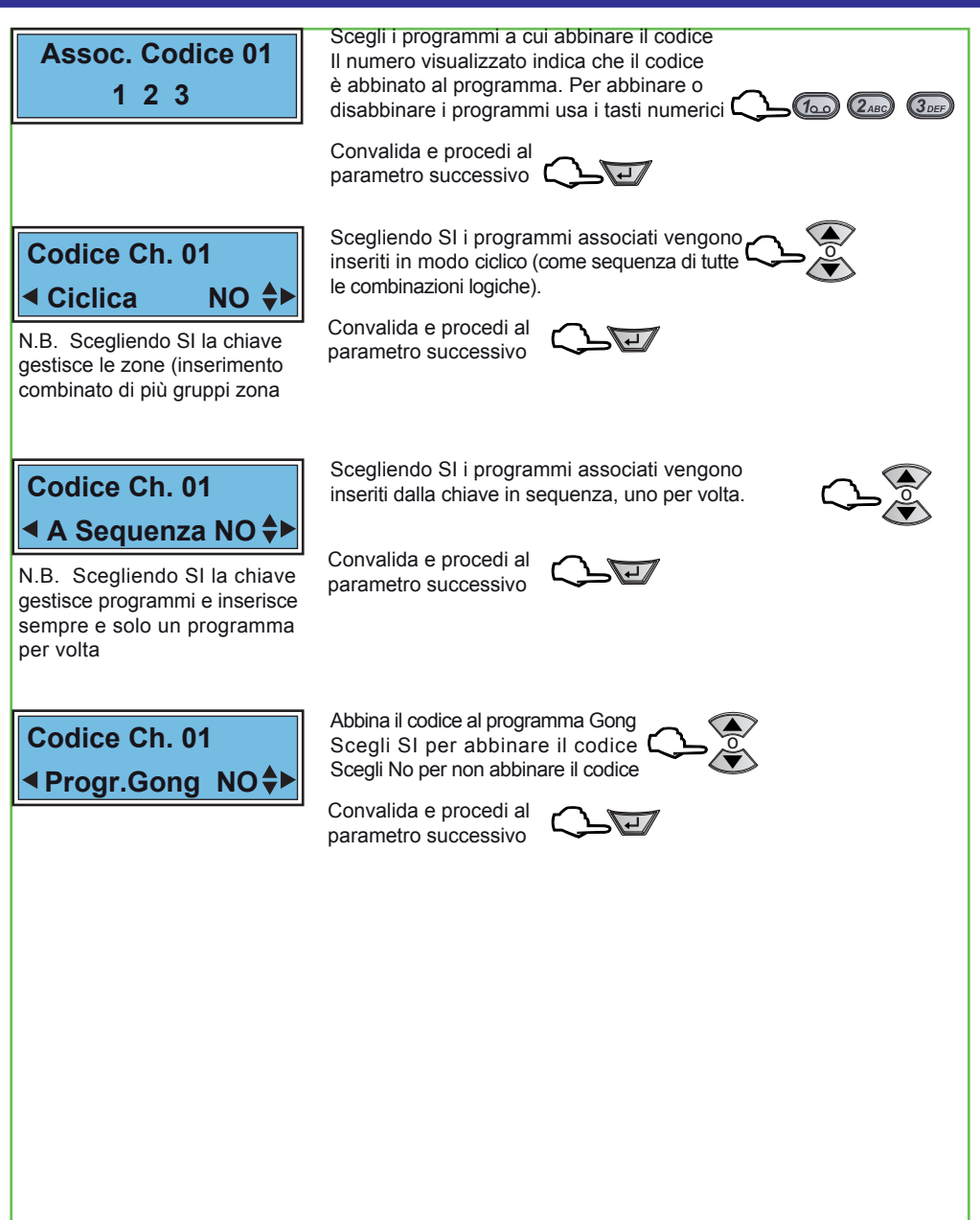

NEX Tec

#### Periferici espansioni seriali di ingressi - uscite

É possibile espandere gli ingressi filari della centrale aggiungendo fino a 3 espansioni. Le espansioni si collegano sulla linea seriale RS485, la centrale riconosce le espansioni collegate tramite i Dip-switch di indrizzo, l'indirizzo della scheda determina la numerazione progressiva degli ingressi della scheda espansione. Ogni scheda di espansione è dotata di 8 ingressi filari e di 6 uscite. Il menu fornisce l'indicazione della connessione delle schede d'espansione ingressi/uscite. Inoltre il menù consente la programmazione delle 6 uscite presenti su ogni scheda, la programmazione delle uscite consiste nella scelta di quale uscita di centrale clonare. L'uscita clonata ripete il comportamento dell'uscita di centrale scelta.

| Periferici I/O- Tabella parametri programmabili |                                                                 |                   |  |
|-------------------------------------------------|-----------------------------------------------------------------|-------------------|--|
| Nome parametro                                  | Descrizione funzione                                            | Programm.         |  |
| Periferico 1 (2,3)                              | Visualizza lo stato del collegamento "Connesso" o Non connesso" | Scelta periferico |  |
| U1 -> Uscita 0                                  | Uscita U1 scegli l'uscita di centrale che vuoi clonare          | Scelta da 0 a 8   |  |
| U2 -> Uscita 0                                  | Uscita U2 scegli l'uscita di centrale che vuoi clonare          | Scelta da 0 a 8   |  |
| U4-> Uscita 0                                   | Uscita U3 scegli l'uscita di centrale che vuoi clonare          | Scelta da 0 a 8   |  |
| U5 -> Uscita 0                                  | Uscita U4 scegli l'uscita di centrale che vuoi clonare          | Scelta da 0 a 8   |  |
| U6 -> Uscita 0                                  | Uscita U5 scegli l'uscita di centrale che vuoi clonare          | Scelta da 0 a 8   |  |
| Ubl -> Uscita 0                                 | Uscita Ubl scegli l'uscita di centrale che vuoi clonare         | Scelta da 0 a 8   |  |

### Menu Tecnico Periferici I/O

Per accedere al menù 🗘

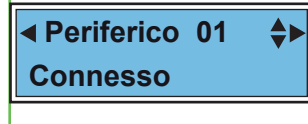

Periferico 01

U1-> Uscita 0

Attenzione Uscita 0 significa

che l'uscita non è abilitata

Scegli il periferico con i tasti freccia Oppure seleziona direttamente il periferico con i tasti numerici

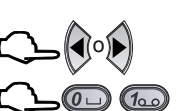

Attenzione nel caso in cui il periferico relativo all'indirizzo visualizzato non fosse collegato il display visualizza la scritta "Non Connesso"

Per accedere al periferico selezionato

Viene visualizzata la prima Uscita del periferico. Utilizza i tasti freccia o i tasti numerici per scegliere l'uscita che si vuole clonare.

Scegli l'uscita successiva o precedente

Ripeti le stesse operazioni per le altre Uscite Per uscire dalla programmazione del periferico

Ripeti le stesse operazioni per gli altri Periferici, poi uscire dal menu premi 💭 📠

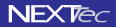

# 4 - Attivatori

Il menù Attivatori permette di abbinare ad ogni attivatore i programmi che l'attivatore può comandare. É possibile collegare fino a 8 dispositivi di attivazione. I dispositivi di attivazione si collegano sulla linea seriale RS485, la centrale riconosce i dispositivi di attivazione collegati tramite i Dip-switch di indrizzo.

Attenzione al sistema è possibile collegare solo una tastiera, la tastiera deve avere l'indizzo 1, gli altri attivatori sono dispositivi di inserimento per chiavi RFID, se al sistema non si collega la tastiera è possibile collegare fino ad 8 dispositivi di inserimento per chiavi RFID.

| Attivatori - Tabella parametri programmabili                |                              |                                                                                                    |                                  |
|-------------------------------------------------------------|------------------------------|----------------------------------------------------------------------------------------------------|----------------------------------|
| Nome parametro                                              |                              | Descrizione funzione                                                                                                    | Programm.                        |
| Attivatore 1 (28)                                           | Visualizza lo                | o stato del collegamento "Connesso" o Non connesso"                                                                                                    | Scelta periferico                |
| Associazione                                                | Associa i pr                 | ogrammi 1, 2, 3 all'attivatore                                                                                                    | 123                              |
| Menu Tecr<br>Attivato                                       | nico<br>pri 🕨                | Per accedere al menù                                                                                                    |                                  |
| Attivatore<br>Conness                                       | e 01 ►<br>50                 | Scegli l'attivatore con i tasti freccia<br>Oppure seleziona direttamente<br>l'attivatore con i tasti numerici<br>Attenzione nel caso in cui l'attivatore relativo all'indiri<br>non fosse collegato il dispaly visualizza la scritta "<br>Per accedere all'attivatore selezionato | Zzo visualizzato<br>Non Connesso |
| Associaz. A<br>1 2 3                                        | tt.01                        | Vengono visualizzati i programmi<br>abbinati all'attivatore. Utilizza i tasti<br>numerici per abbinare o no i programmi                                                                                                    | 2ABC 3DEF                        |
| Attenzione il numero<br>indica che il program<br>è abbinato | visualizzato<br>nma relativo | Convalida la programmazione                                                                                                    |                                  |
| <ul> <li>Attivatore</li> <li>Conness</li> </ul>             | e 02 🕨                       | Ripeti le stesse operazioni per la programmazione degli altri attivatori                                                                                                    |                                  |
| Per uscire dalla progi                                      | rammazione (                 | degli attivatori premi CLA                                                                                                    |                                  |

IST1001000

Versione 1.0

Data 04/2012

NEXTec

Centrale LINK8 GSM RX

# 5 - Radiocomandi

La centrale può memorizzare 16 radiocomandi. I radiocomandi sono dotati di 4 tasti ad ogni tasto è possibile attribuire una funzione singola o multipla, con i radiocomandi si possono attivare e disattivare i programmi, è anche possibile comandare direttamente le uscite e/o gli ingressi della centrale.

| Radiocomandi - Tabella parametri programmabili |                                                                           |                 |  |
|------------------------------------------------|---------------------------------------------------------------------------|-----------------|--|
| Nome parametro                                 | Descrizione funzione                                                      | Programm.       |  |
| Nome radiocom.                                 | Descrizione alfanumerica nome del radiocomando                            | 16 caratteri    |  |
| Memorizz.?                                     | Memorizzazione del codice del radiocomando                                | SI o NO         |  |
| Ciclica                                        | Scelta della modalità di funzionamento Ciclica                            | Si o NO         |  |
| A Sequenza                                     | Scelta della modalità di funzionamento a Sequenza                         | SI o NO         |  |
| Progr. Gong                                    | Abilita il radiocomando a comandare il programma Gong                     | SI o NO         |  |
| Associaz. Puls.1                               | Associa al pulsante 1 i programmi di attivazione centrale                 | 1 - 2 - 3       |  |
| Associaz. Puls.2.                              | Associa al pulsante 2 i programmi di attivazione centrale                 | 1 - 2 - 3       |  |
| Associaz. Puls.3                               | Associa al pulsante 3 i programmi di attivazione centrale                 | 1 - 2 - 3       |  |
| Associaz. Puls.4                               | Associa al pulsante 4 i programmi di attivazione centrale                 | 1 - 2 - 3       |  |
| Puls.1 -> Out 0                                | Associa al pulsante 1 una delle 8 uscite (il pulsante comanda l'uscita)   | Scegli uscita   |  |
| Puls.2 -> Out 0                                | Associa al pulsante 2 una delle 8 uscite (il pulsante comanda l'uscita)   | Scegli uscita   |  |
| Puls.3 -> Out 0                                | Associa al pulsante 3 una delle 8 uscite (il pulsante comanda l'uscita)   | Scegli uscita   |  |
| Puls.4 -> Out 0                                | Associa al pulsante 4 una delle 8 uscite (il pulsante comanda l'uscita)   | Scegli uscita   |  |
| Puls.1 -> In.00                                | Associa al pulsante 1 uno degli ingressi (il pulsante comanda l'ingresso) | Scegli ingresso |  |
| Puls.2 -> In.00                                | Associa al pulsante 2 uno degli ingressi (il pulsante comanda l'ingresso) | Scegli ingresso |  |
| Puls.3 -> In.00                                | Associa al pulsante 3 uno degli ingressi (il pulsante comanda l'ingresso) | Scegli ingresso |  |
| Puls.4 -> In.00                                | Associa al pulsante 4 uno degli ingressi (il pulsante comanda l'ingresso) | Scegli ingresso |  |

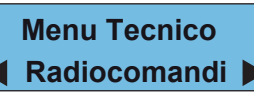

Per selezionare il menù successivo o precedente

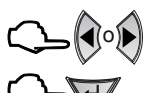

Per accedere al menù (

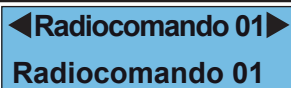

Scegli il radiocomando con i tasti freccia. C Oppure selezionalo direttamente con i tasti numerici

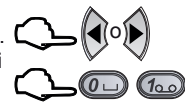

Descrizione alfanumerica - La seconda riga del display visualizza la descrizione alfanumerica (nome) del radiocomando per cambiare la descrizione alfanumerica consulta il paragrafo "Descrizioni alfanumeriche"

 Radiocomando 01
 Me per

 ▲ Memorizz.? NO ♣►
 Art.

Per accedere alla programmazione del radiocomando visualizzato premi

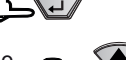

Memorizzazione del codice radiocomando per memorizzare il codice seleziona SI  $\mathbf{\hat{\mathbf{x}}}$ 

Attenzione è possibile proseguire nella programmazione dei parametri e memorizzare il radiocomando in seguito

Convalida e procedi al parametro successivo (

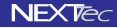

## Radiocomandi

NEXTec

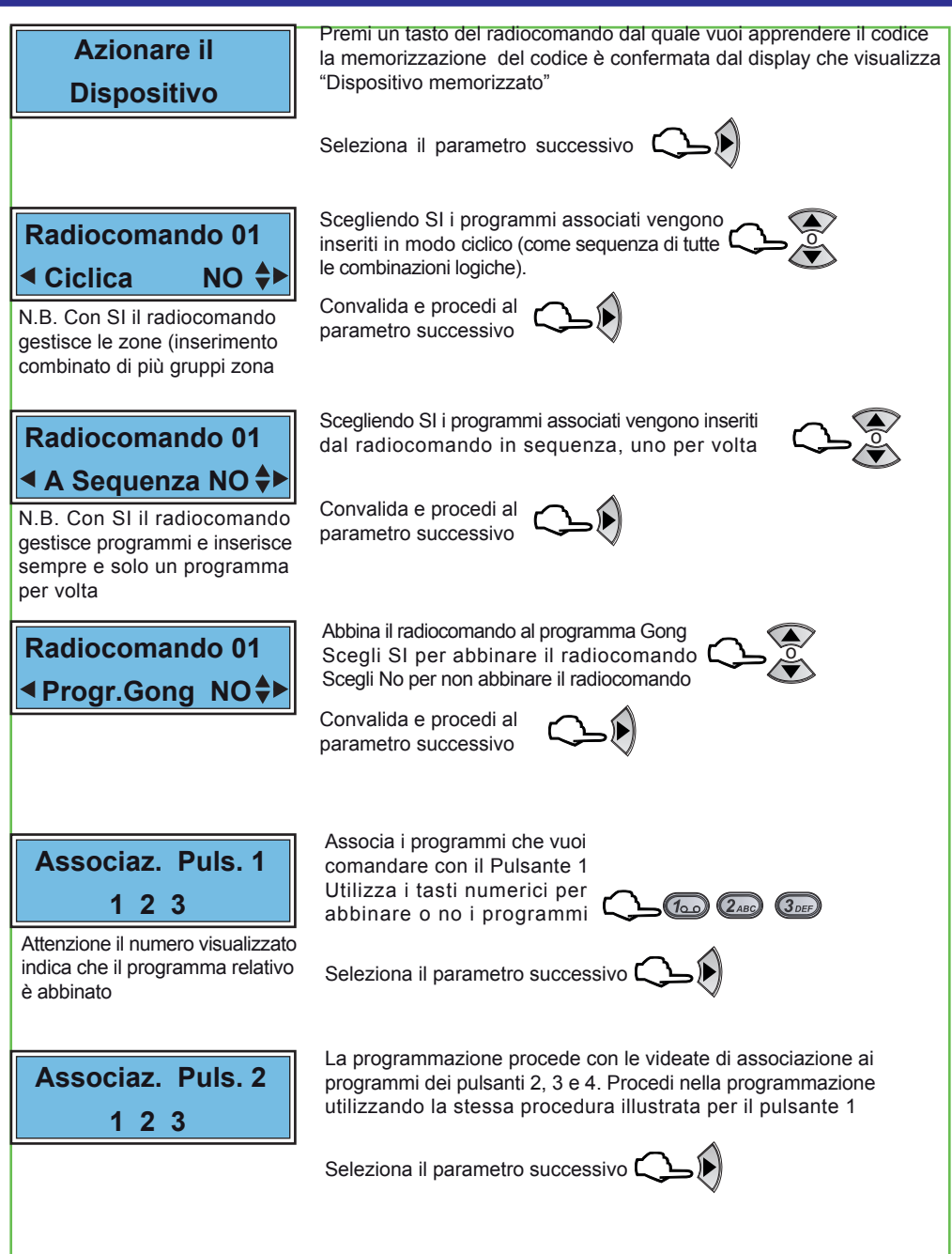

NEX Tec

## Radiocomandi

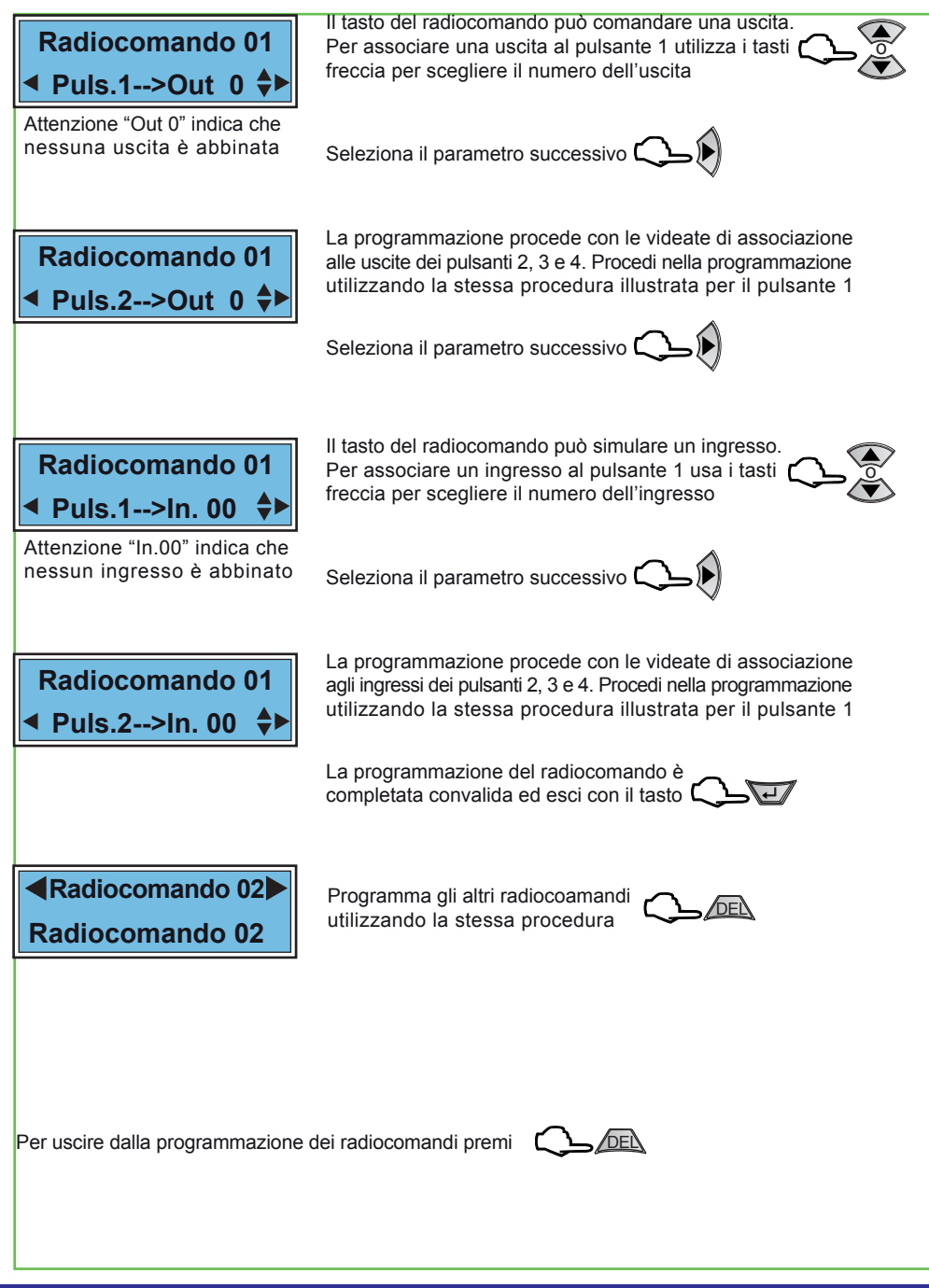

Data 04/2012

# 6 - Setup Uscite

Menù programmazione uscite. La centrale dispone di 8 uscite logiche completamente programmabili, la programmazione delle 8 uscite logiche si riflette sulle 5 uscite fisiche disponibili sulla scheda della centrale e sulle 7 uscite fisiche disponibili sui moduli di espansione delle espansioni seriali. Le uscite fisiche della scheda centrale sono denominate: Uscita A (uscita relè) - Uscita B (open collector) - Uscita C (open collector) Uscita Monitor (open collector) - Uscita Blocco (open collector). Le uscite fisiche dei moduli di espansione sono tutte open collector e sono denominate: U1, U2, U3, U4, U5, U6 e Ubl.Tutte le uscite sono specializzabili, le varie specializzazioni sono illustrate nella tabella "Uscite - Tabella delle specializzazioni" la tabella indica le specializzazioni le funzioni relative precisando il tipo di uscita.

| Tabella Uscite                          |                                                  |                                           |  |
|-----------------------------------------|--------------------------------------------------|-------------------------------------------|--|
| Uscita logica nome<br>di programmazione | Uscita fisica nome e numero morsetto di centrale | Uscita clonabile su<br>espansioni seriali |  |
| A (01) Allarme                          | Morsetti: NO (20) - C (21) - NC (22)             | A scelta tra U1U6                         |  |
| B (02) Allarme                          | Morsetto: UB (24)                                | A scelta tra U1U6                         |  |
| C (03) Allarme                          | Morsetto: UC (25)                                | A scelta tra U1U6                         |  |
| D (04) Allarme – –                      |                                                  | A scelta tra U1U6                         |  |
| E (05) Allarme – –                      |                                                  | A scelta tra U1U6                         |  |
| BL (06) Blocco                          | Morsetto BL (4) - (11) -(19)                     | A scelta tra U1U6                         |  |
| MON (07) Monitor                        | Morsetto: MON (23)                               | A scelta tra U1U6                         |  |
| X (08)                                  |                                                  | A scelta tra U1U6                         |  |

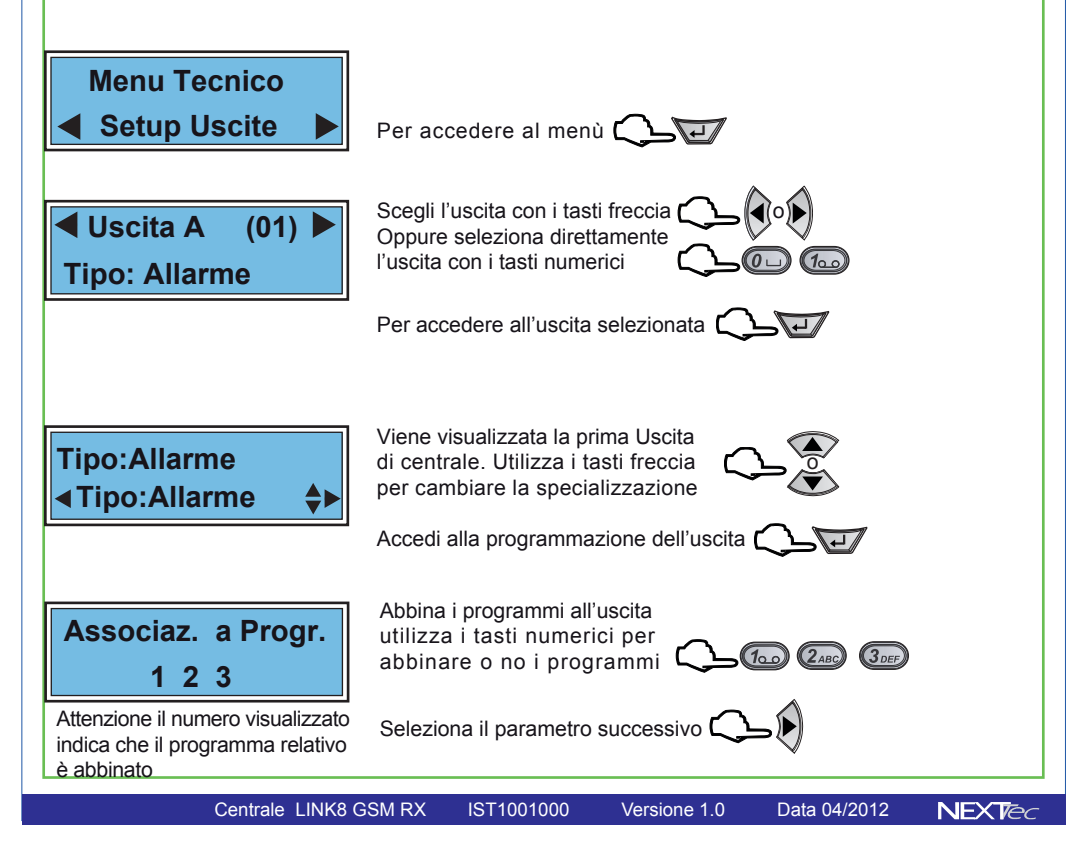

# **Setup Uscite**

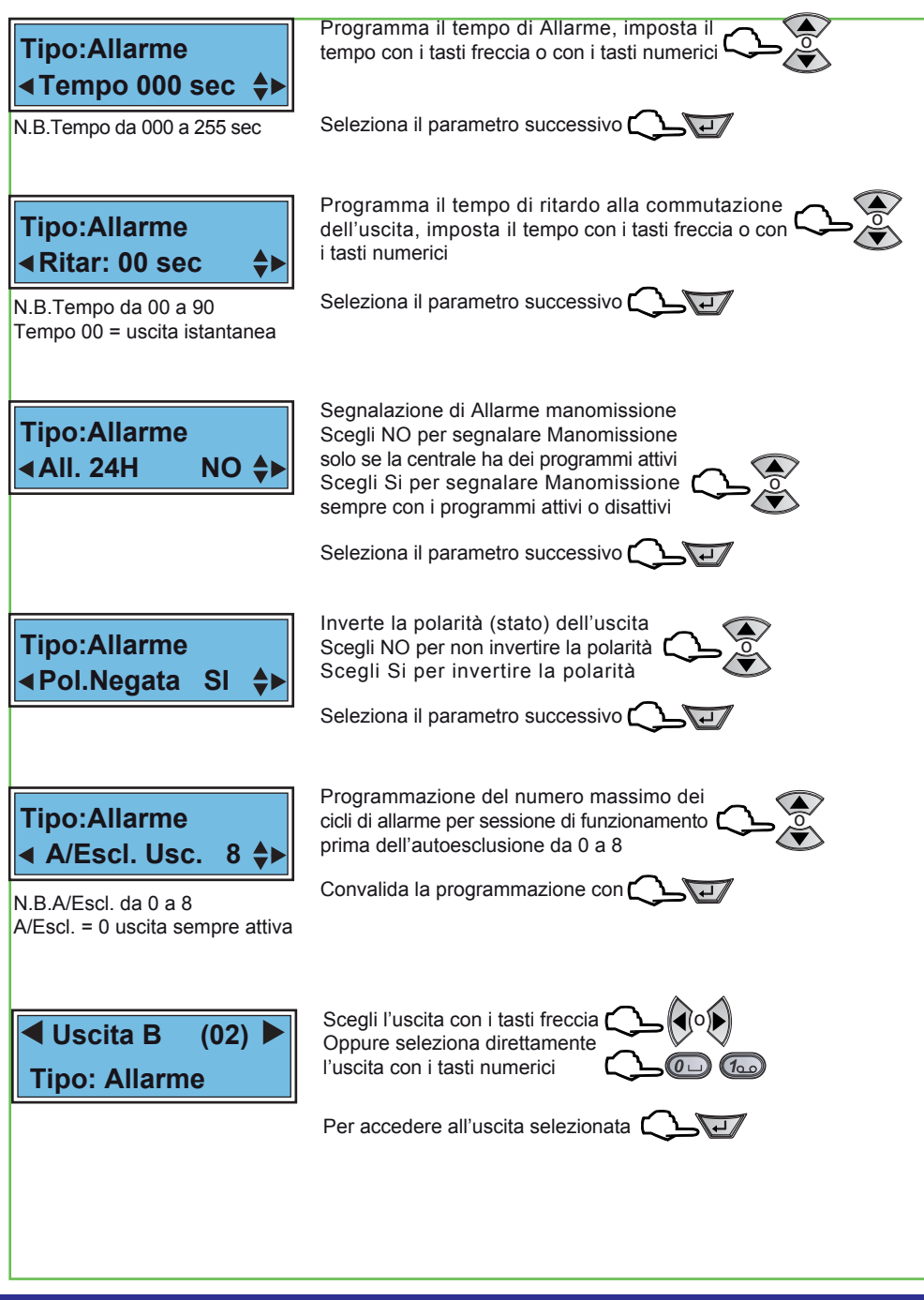

## **Setup Uscite**

**NEXTec** 

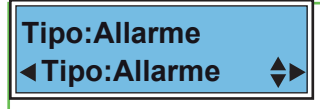

Per cambiare la specializzazione dell'uscita utilizza i tasti freccia

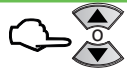

Scegli la specializzazione consultando la tabella "Tabella delle specializzazioni"

Accedi alla programmazione dell'uscita

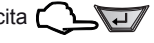

| Uscite - Tabella delle specializzazioni |                                                                  |              |  |
|-----------------------------------------|------------------------------------------------------------------|--------------|--|
| Specializzazione                        | Descrizione funzione                                             | Tipo uscita  |  |
| Allarme                                 | Uscita allarme generale                                          | Allarme      |  |
| Telecomando                             | Uscita telecomando gestibile da telefono                         | Comando      |  |
| Segue ingresso                          | L'uscita segue lo stato dell'ingresso                            | Allarme      |  |
| Rapina                                  | Uscita di allarme rapina                                         | Allarme      |  |
| Guasto                                  | Uscita di segnalazione guasto                                    | Segnalazione |  |
| Manutenzione                            | Uscita di segnalazione richiesta manutenzione                    | Segnalazione |  |
| Crono                                   | Uscita di test Commuta in modo continuativo 1 sec. ON 1 sec. OFF | Test         |  |
| 24H                                     | Uscita di allarme manomissione (24H)                             | Allarme      |  |
| In. aperti                              | Uscita di segnalazione ingressi aperti                           | Segnalazione |  |
| Memoria                                 | Uscita di segnalazione memoria di allarme                        | Segnalazione |  |
| Monitor                                 | Uscita di allarme monitor                                        | Allarme      |  |
| Blocco                                  | Uscita blocco (abilitazione ingressi)                            | Abilitazione |  |

Ripeti le stesse operazioni per le altre Uscite, poi esci dal menu digitando 🕻 🔔 📠

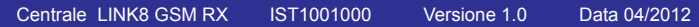

# 7 - Varie Centrale

Il menù varie centrale consente la programmazione del tempo di uscita generale valido per tutti gli ingressi (ritardo generale di attivazione). La programmazione del blocco inserimento per ingressi aperti. La programmazione dell'abiltazione del suono. L'abilitazione dell'uscita monitor per la segnalazione di preallarme per gli ingressi ritardati durante il ritardo di ingresso.

| Varie Centrale - Tabella parametri programmabili |                                                                     |                |  |
|--------------------------------------------------|---------------------------------------------------------------------|----------------|--|
| Nome menù                                        | Descrizione funzione                                                | Programm.      |  |
| Tempo Usc.                                       | Programmazione del tempo di uscita ritardo all'attivazione generale | Da 0 a 60 sec. |  |
| Bloc./Ins                                        | Programmazione del blocco all'inserimento per ingressi aperti       | SI o NO        |  |
| Ab. Suono                                        | Programmazione del tipo di abilitazione suono                       | Da 0 a 3       |  |
| Preal.>Umo                                       | Program. segnalazione monitor per preallarme ingressi ritardati     | SI o NO        |  |

Programmazione del tempo di uscita

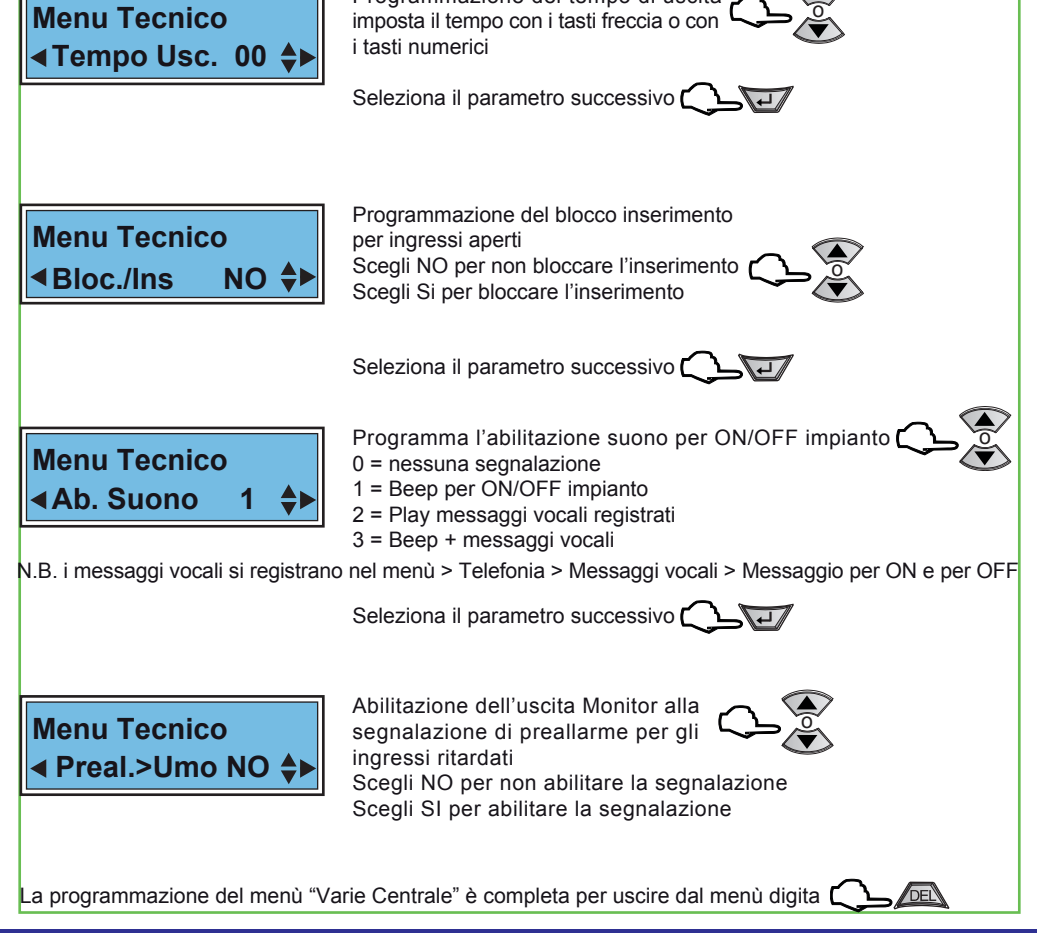

Centrale LINK8 GSM RX IST1001000 Versione 1.0

Data 04/2012

NEXTec

NEXTec

### 8 - Passwords

Menù di programmazione dei codici: accesso alla programmazione, utente, telecomandi e codice Pin della SIM Card. La tabella illustra le funzioni delle password programmabili.

| Password - Tabella funzioni |                                                                                                    |  |
|-----------------------------|----------------------------------------------------------------------------------------------------|--|
| Password                    | Descrizione funzione                                                                                                    |  |
| Tecnica                     | Consente di accedere a tutti i menù di programmazione della centrale                                                                                   |  |
| Utente                      | Consente di accedere ai menù di programmazione riservati all'utente. Consente di interrompere il ciclo di allarme (digitando il codice sulla tastiera) |  |
| Cod. Periferica             | Codice impianto, utilizzato come identificativo nelle chiamate digitali alla vigilanza                                                                 |  |
|                             | Codice con cui comandare il telecomando 2 (digitando il codice sulla tastiera)                                                                         |  |
| Codice PIN                  | Programmazione del codice PIN della SIM Card, attenzione caricare il codice PIN solo se la SIM Card lo richiede (codice PIN non cancellato)            |  |

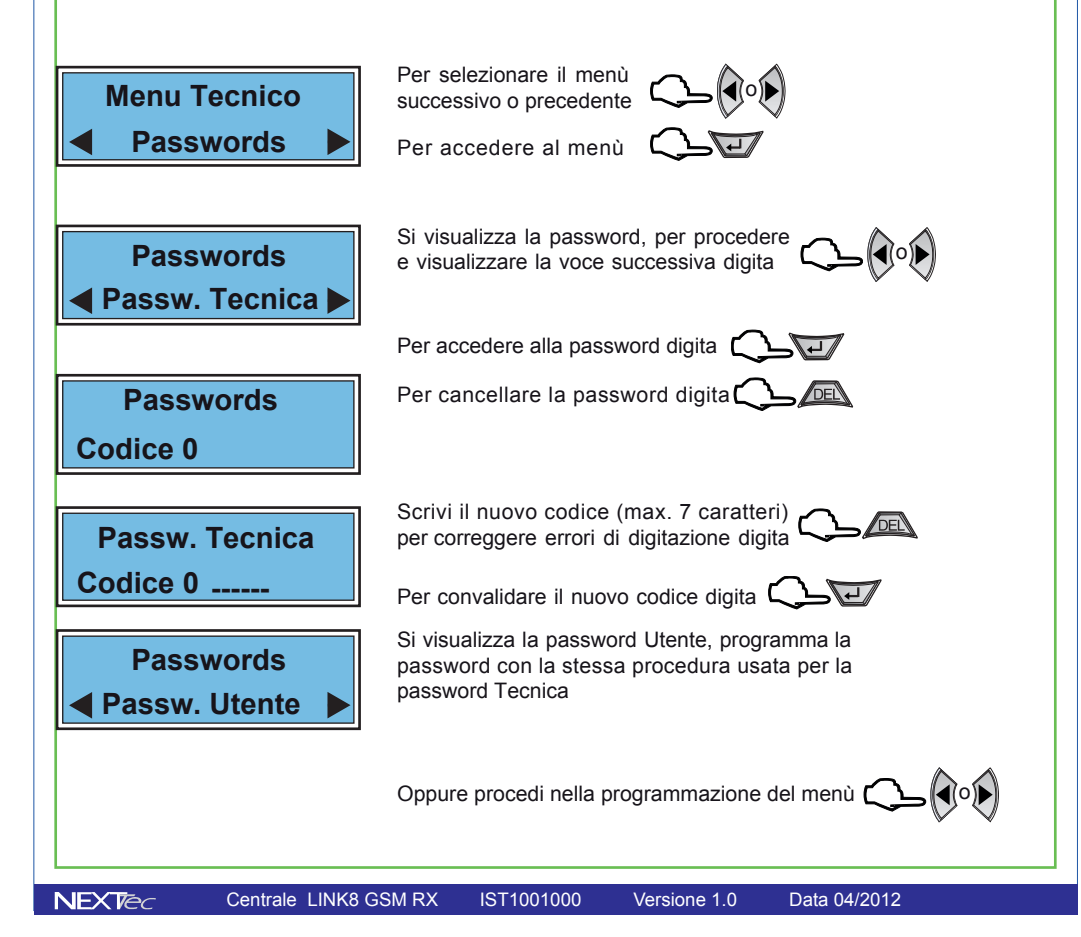

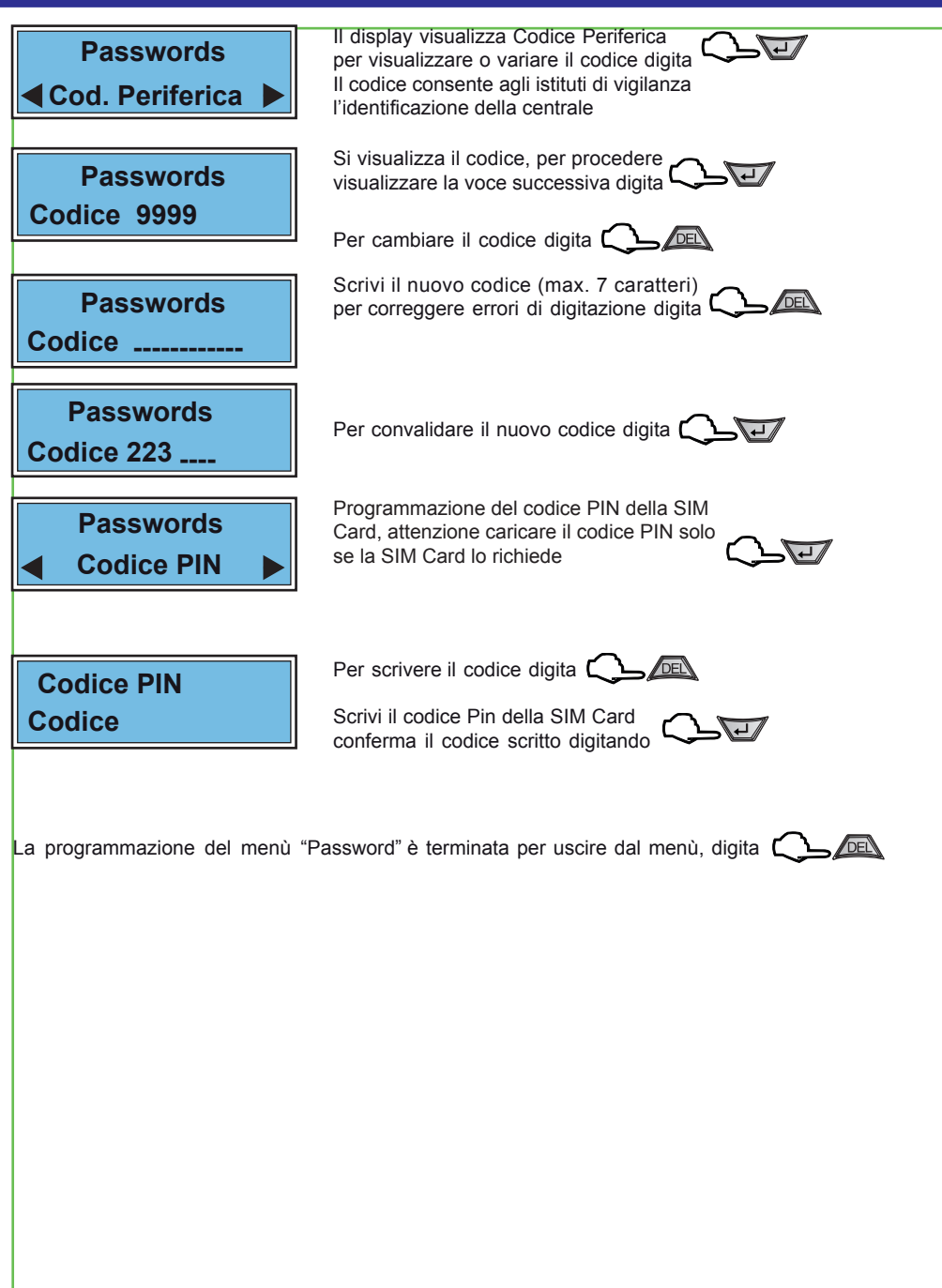

## 9 - Telefonia

Il menù telefonia consente la programmazione di tutti i parametri d funzionamento telefonico

| Telefonia - Tabella parametri programmabili |                                                                  |                |  |
|---------------------------------------------|------------------------------------------------------------------|----------------|--|
| Nome parametro                              | Descrizione funzione                                             | Programm.      |  |
| Numeri Telef.                               | Rubrica num. telefonici + numeri: gestore, credito, GSM e Test   | 16+4 numeri    |  |
| Sequenze Fonia                              | Programmazione sequenza di chiamata per allarmi in fonia         | Numeri x Fonia |  |
| Sequenze SMS                                | Programmazine sequenza di inoltro messaggi SMS                   | Numeri x SMS   |  |
| Sequenze Dtmf                               | Programmazione sequenza di chiamata Dtmf (istituti di vigilanza) | Numeri x Dtmf  |  |
| Messag. Vocali                              | Registrazione/memorizzazione dei messaggi vocali (fonia)         | 19 messaggi    |  |
| Varie Telefon.                              | Program. Test orario, Intervallo chiamata presenza in vita ecc.  | SI/NO-Ora/data |  |

# Numeri telefonici

Il menu' "Numeri Telefonici" e' la rubrica del combinatore, in essa vengono memorizzati i numeri telefonici che il combinatore chiama per segnalare gli allarmi. E' possibile memorizzare fino a 16 numeri, ognuno composto da massimo 24 caratteri. Oltre ai 16 recapiti telefonici e' possibile memorizzare il numero "Test" con il quale l'utente potra' in ogni momento con una semplice operazione (digitazione per 3 sec. del tasto asterisco o cancelletto) effettuare una prova funzionale in viva voce del combinatore o inviare un messaggio SMS. Il numero "Gestore" in cui memorizzare il numero telefonico di richiesta credito residuo in fonia. Il numero "Credito" in cui memorizzare il numero telefonico di richiesta credito residuo sMS.

I numeri "Gestore e Credito" variano in funzione del gestore telefonico della carta SIM utilizzata.

Nella compilazione dei numeri telefonici e' possibile utilizzare il set di caratteri speciali, i caratteri devono essere introdotti in testa al numero (prima delle cifre) e' possibile introdurre, piu' caratteri speciali, (un carattere per ogni specializzazione desiderata) in qualsiasi ordine (non necessariamente alfabetico) I caratteri speciali hanno la funzione di specializzare il numero telefonico a funzioni o comportamenti particolari, vedi la tabella caratteri speciali.

|   | Tabella caratteri speciali                                                | Solo x numeri |
|---|---------------------------------------------------------------------------|---------------|
| , | Introduce una pausa breve nella selezione                                 |               |
| Р | Introduce una pausa lunga nella selezione                                 |               |
| - | Elimina il controllo tono di linea prima della selezione                  |               |
| + | Introduce il controllo tono di linea all'interno della selezione          |               |
| Х | Elimina il controllo alla risposta                                        |               |
| R | Aumenta il numero di tentativi di chiamata al numero da 3 a 6 tentativi   |               |
| М | Aumenta la ripetizione del messaggio di allarme fonico da 2 a 4 volte     |               |
| Ζ | Abilta il numero a dialogare/interagire col combinatore tramite toni DTMF |               |
| Κ | Abilita il numero alla funzione numero chiave                             |               |
| С | Abilita il numero alla ricezione del credito residuo "Eco credito"        | GSM           |
| U | Abilita il numero alla ricezione dell'SMS periodico di presenza in vita   | GSM           |
| V | Abilita il numero della vigilanza alla ricezione di presenza in vita      | Vigilanza     |
| E | Abilita il numero alla ricezione dell'SMS di avviso scadenza SIM Card     | GSM           |

Per inserire i caratteri speciali nella compilazione del numero,utilizzare il tasto freccia sù premendolo piu' volte fino a visualizzare il carattere speciale desiderato

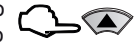

# Telefonia

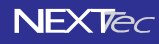

**NEXTec** 

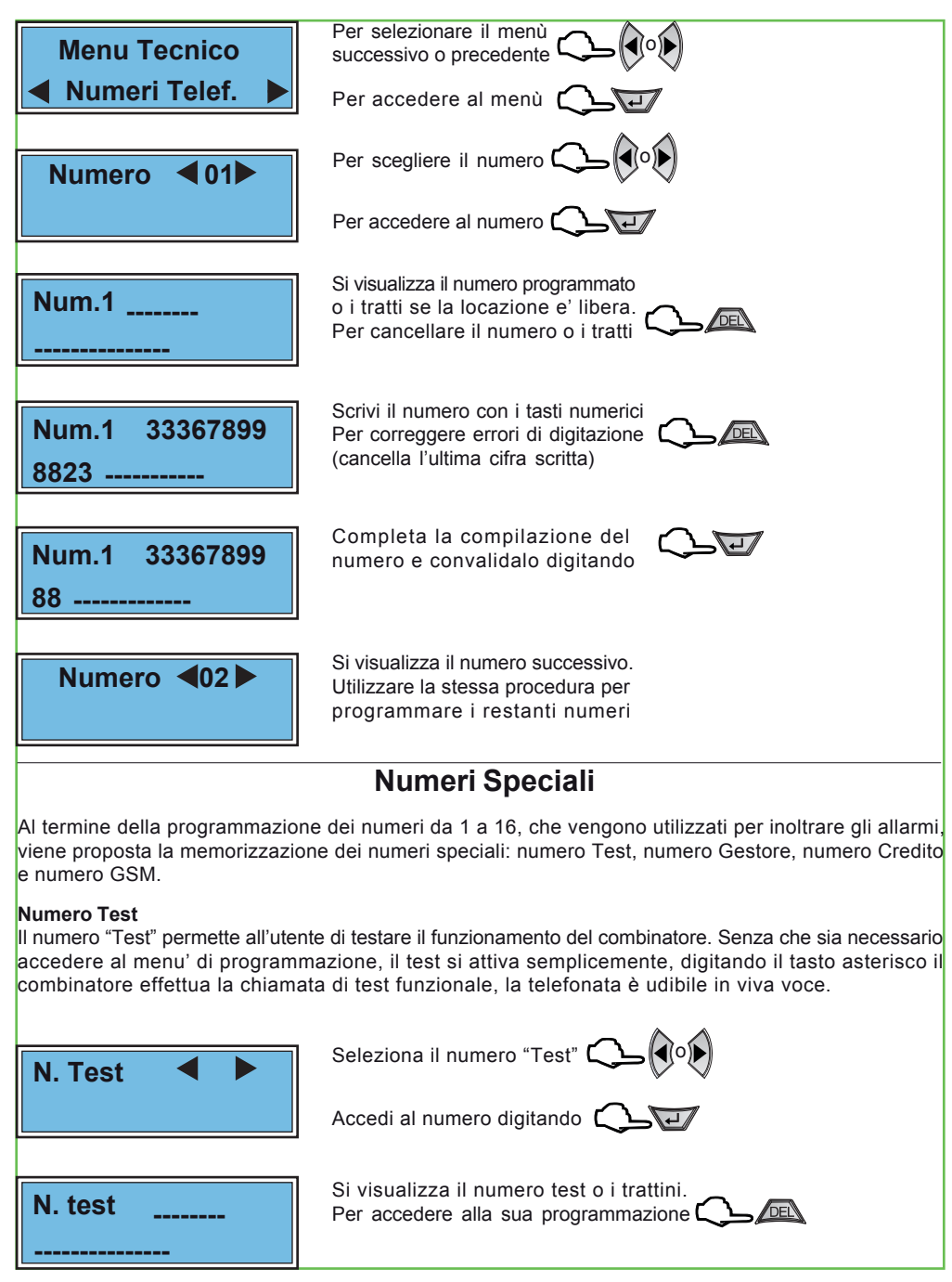

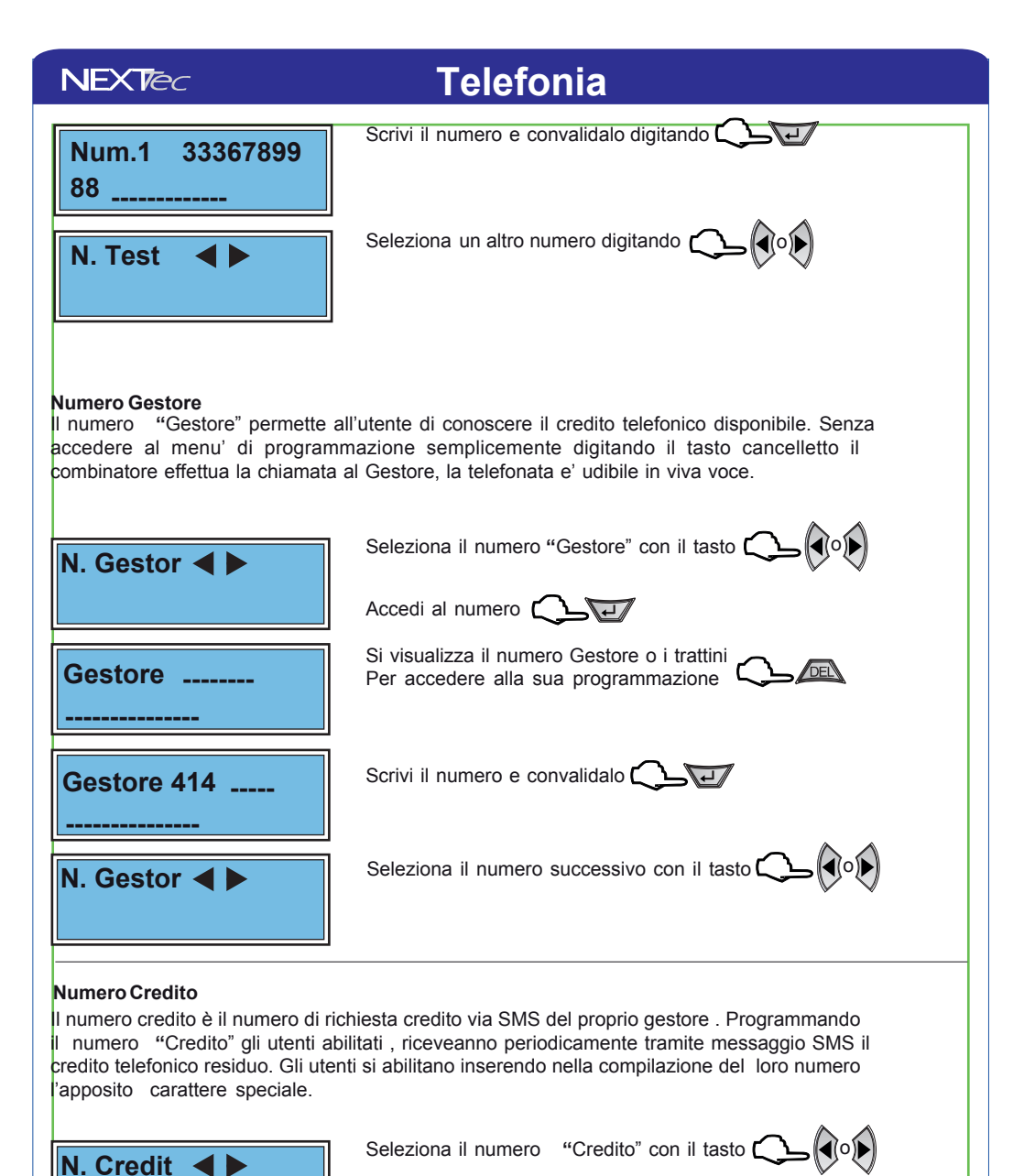

|         | Accedi al numero digitando                                                           |
|---------|--------------------------------------------------------------------------------------|
| Credito | Si visualizza il numero Credito o i trattini<br>Per accedere alla sua programmazione |
|         |                                                                                      |

# Telefonia

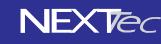

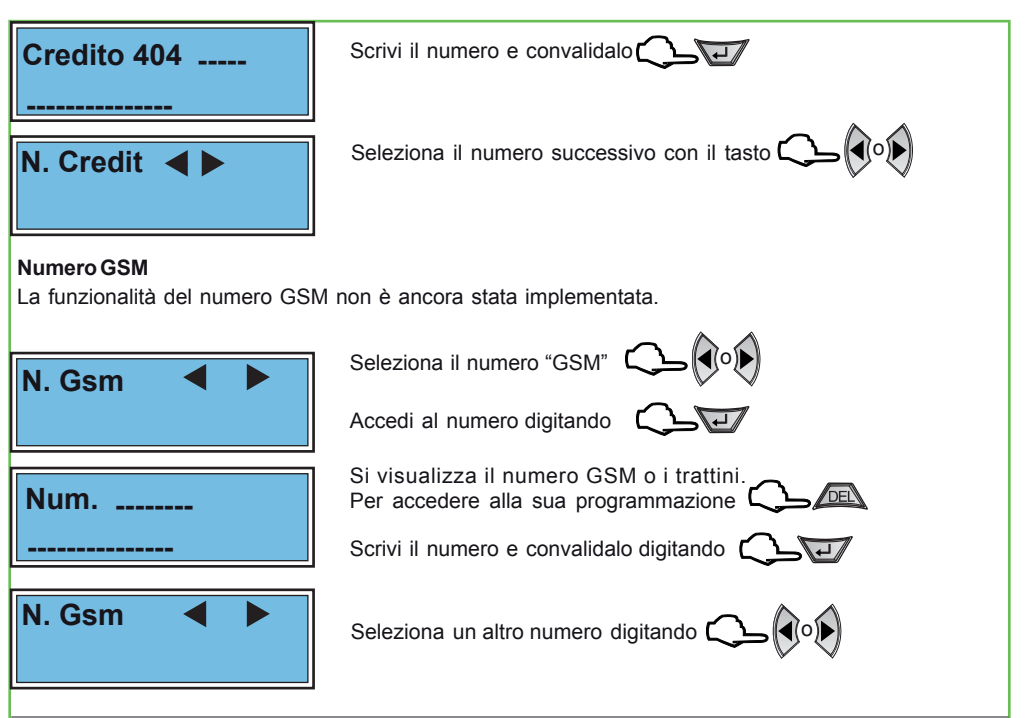

#### Chiamate di prova

All'interno del menù numeri telefonici è possibile verificare il funzionamento del combinatore effettuando chiamate di prova ai numeri programmati, la prova può essere effettuata in fonia o con messaggi SMS. Per effettuare la prova scegli un numero e visualizzalo, quindi per effettuare il test in fonia premi il tasto asterisco il combinatore automaticamente effettua la chiamata di allarme al numero visualizzato, la telefonata è udibile in viva voce. Per effettuare il test di ricezione di un messaggio SMS, premi il tasto cancelletto il combinatore automaticamente invia al numero visualizzato un messaggio telefonico di test.

| Numero <b>⊲</b> 03►          | Scegli il numero su cui vuoi<br>effettuare il test con i tasti |
|------------------------------|----------------------------------------------------------------|
|                              | Accedi al numero digitando 💭 🖅                                 |
| Num.3 33367899               | Per la chiamata di prova in Fonia digita ᇇ 🐑                   |
| 88                           | Per l'invio del messaggio SMS digita 💭 🏶 P                     |
| ** Test In **<br>** Corso ** | Per interrompere la chiamata digita 💭 📠                        |
| Num.3 33367899<br>88         | Per uscire dal numero visualizzato digita                      |
| Centrale LINK8               | GSM RX IST1001000 Versione 1.0 Data 04/2012 NFXTec             |

## Sequenze fonia

Con il menù "Sequenze fonia" si abbinano ad ogni Ingresso/Evento gli indici dei recapiti telefonici programmati nel menù "Numeri Telefonici". In caso di allarme ai recapiti telefonici abbinati all'ingresso viene inviato il messaggio in fonia abbinato. Ad ogni evento è possibile abbinare fino a 16 recapiti telefonici, i numeri telefonici abbinati saranno chiamati in caso d'allarme in sequenza progressiva, partendo dal numero con l'indice numerico più basso.

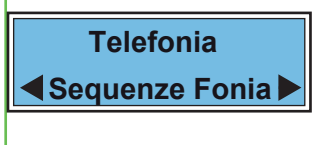

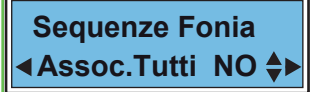

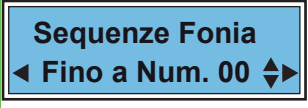

Esempio: Impostando quattro il combinatore per allarme chiama i numeri 1, 2, 3, e 4

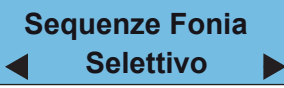

Per selezionare il menù successivo o precedente

Per accedere al menù

La voce di menù permette di associare gli eventi ai numeri della rubrica telefonica Con NO associ agli eventi numeri e messaggio in modo selettivo Con SI associ solo gli eventi che riguardano gli ingressi di allarme

#### ASSOCIA A TUTTI SI

Se la scelta precedente è stata SI, viene richiesto il limite ovvero quanti e quali numeri di rubrica devono essere associati agli eventi che riguardano gli ingressi É possibile impostare un numero da 1 a 16

#### ASSOCIA A TUTTI NO

Se la scelta precedente è stata NO la programmazione propone tutti gli eventi di segnalazione e allarme e per ognuno di essi puoi associare i numeri telefonici da chiamare ed il messaggio da inviare

|              | Elenco degli eventi selezionabili                    | Abbinamenti |            |
|--------------|------------------------------------------------------|-------------|------------|
| Nome evento  | Descrizione evento                                   | Numeri      | Messaggio  |
| Prg. P1 On   | Accensione del programma 1                           | Da 1 a 16   | 1 a scelta |
| Prg. P1 Off  | Spegnimento del programma 1                          | Da 1 a 16   | 1 a scelta |
| Prg. P2 On   | Accensione del programma 2                           | Da 1 a 16   | 1 a scelta |
| Prg. P2 Off  | Spegnimento del programma 2                          | Da 1 a 16   | 1 a scelta |
| Prg. P3 On   | Accensione del programma 3                           | Da 1 a 16   | 1 a scelta |
| Prg. P3 Off  | Spegnimento del programma 3                          | Da 1 a 16   | 1 a scelta |
| Imp. Acceso  | Accensione impianto (qualsiasi programma ON)         | Da 1 a 16   | 1 a scelta |
| Imp. Spento  | Spegnimento Impianto (impianto completamente spento) | Da 1 a 16   | 1 a scelta |
| Allarme P1   | Allarme del programma 1                              | Da 1 a 16   | 1 a scelta |
| Allarme P2   | Allarme del programma 2                              | Da 1 a 16   | 1 a scelta |
| Allarme P3   | Allarme del programma 3                              | Da 1 a 16   | 1 a scelta |
| Allarme Gen. | Allarme generale                                     | Da 1 a 16   | 1 a scelta |
| Rapina       | Allarme rapina                                       | Da 1 a 16   | 1 a scelta |
| Ingresso 01  | Allarme ingresso 01                                  | Da 1 a 16   | 1 a scelta |
| 5            | \$                                                   | \$          | 5          |
| Ingresso 64  | Allarme ingresso 64                                  | Da 1 a 16   | 1 a scelta |

**NEXTec** 

Centrale LINK8 GSM RX

IST1001000

Versione 1.0

### Sequenze fonia

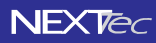

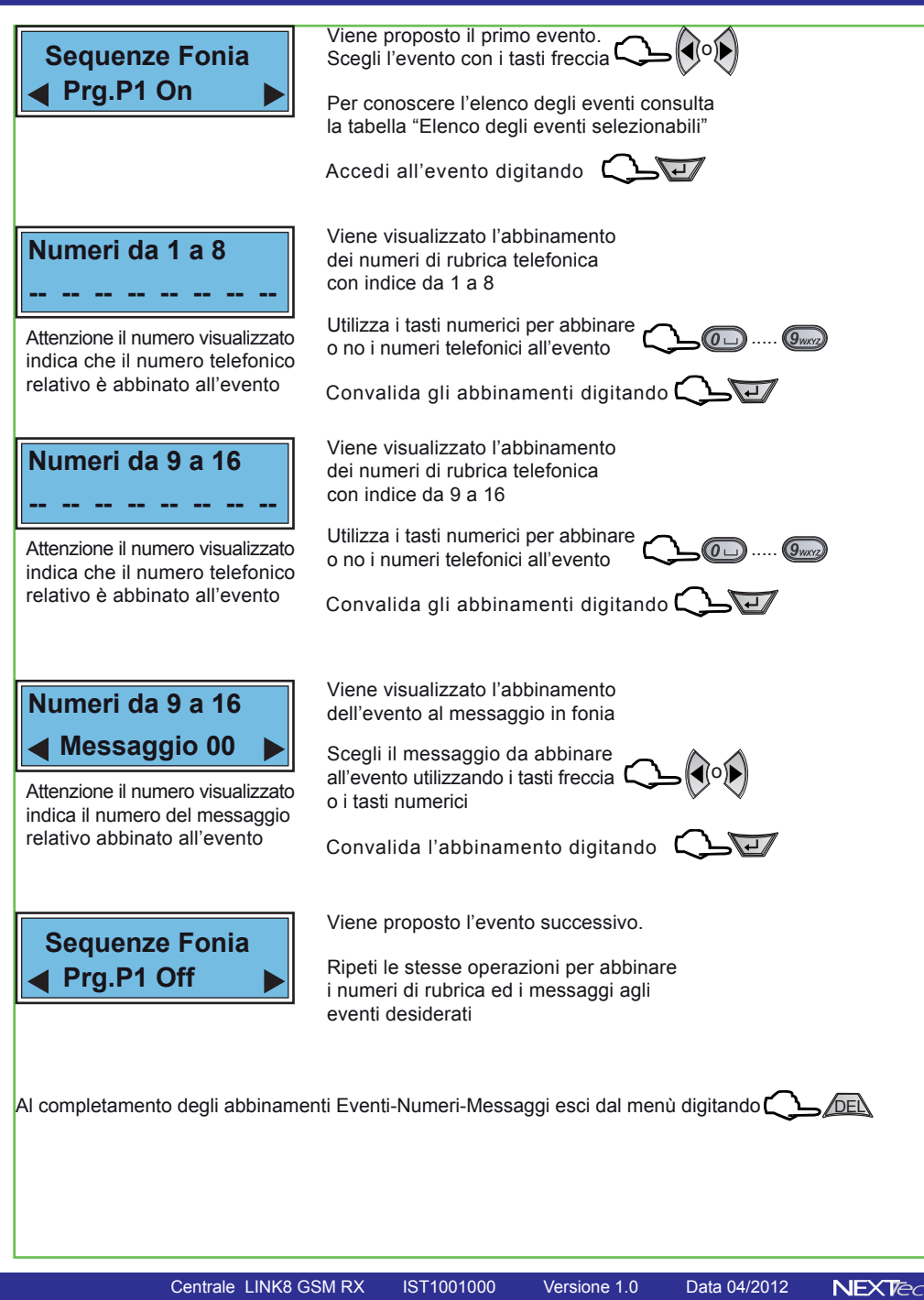

## Sequenze SMS

Con il menù "Sequenze SMS" si abbinano ad ogni Ingresso/Evento gli indici dei recapiti telefonici programmati nel menù "Numeri Telefonici". In caso di allarme ai recapiti telefonici abbinati all'ingresso viene inviato un messaggio SMS.

Il testo del messaggio SMS viene composto in modo automatico sulla base del testo compilato nei titoli 1 e 2, programmabili nel menù "Varie telefonia" e della descrizione alfanumerica data all'ingresso

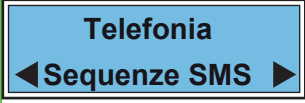

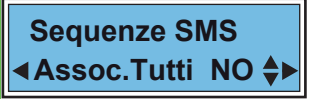

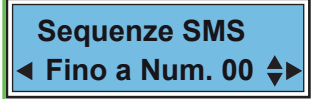

Esempio: Impostando quattro il combinatore per allarme invia un SMS ai numeri 1, 2, 3, e 4

### Sequenze SMS Selettivo

# Per selezionare il menù successivo o precedente

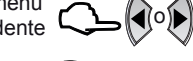

Per accedere al menù 📿

La voce di menù permette di associare gli eventi ai numeri della rubrica telefonica Con NO associ agli eventi i numeri in modo selettivo Con SI associ solo gli eventi che riguardano gli ingressi di allarme

#### ASSOCIA A TUTTI SI

Se la scelta precedente è stata SI, viene richiesto il limite ovvero quanti e quali numeri di rubrica devono essere associati agli eventi che riguardano gli ingressi É possibile impostare un numero da 1 a 16

#### ASSOCIA A TUTTI NO

Se la scelta precedente è stata NO la programmazione propone tutti gli eventi di segnalazione e allarme e per ognuno di essi puoi associare i numeri telefonici a cui inviare il messaggio SMS

|              | Elenco degli eventi selezionabili                    | Abbinamenti |            |
|--------------|------------------------------------------------------|-------------|------------|
| Nome evento  | Descrizione evento                                   | Numeri      | Messaggio  |
| Prg. P1 On   | Accensione del programma 1                           | Da 1 a 16   | Automatico |
| Prg. P1 Off  | Spegnimento del programma 1                          | Da 1 a 16   | Automatico |
| Prg. P2 On   | Accensione del programma 2                           | Da 1 a 16   | Automatico |
| Prg. P2 Off  | Spegnimento del programma 2                          | Da 1 a 16   | Automatico |
| Prg. P3 On   | Accensione del programma 3                           | Da 1 a 16   | Automatico |
| Prg. P3 Off  | Spegnimento del programma 3                          | Da 1 a 16   | Automatico |
| Imp. Acceso  | Accensione impianto (qualsiasi programma ON)         | Da 1 a 16   | Automatico |
| Imp. Spento  | Spegnimento Impianto (impianto completamente spento) | Da 1 a 16   | Automatico |
| Allarme P1   | Allarme del programma 1                              | Da 1 a 16   | Automatico |
| Allarme P2   | Allarme del programma 2                              | Da 1 a 16   | Automatico |
| Allarme P3   | Allarme del programma 3                              | Da 1 a 16   | Automatico |
| Allarme Gen. | Allarme generale                                     | Da 1 a 16   | Automatico |
| Rapina       | Allarme rapina                                       | Da 1 a 16   | Automatico |
| Ingresso 01  | Allarme ingresso 01                                  | Da 1 a 16   | Automatico |
| 5            | \$                                                   | 5           | \$         |
| Ingresso 64  | Allarme ingresso 64                                  | Da 1 a 16   | Automatico |

**NEX**Tec

Centrale LINK8 GSM RX

IST1001000

Versione 1.0 Data 04/2012

## Sequenze SMS

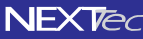

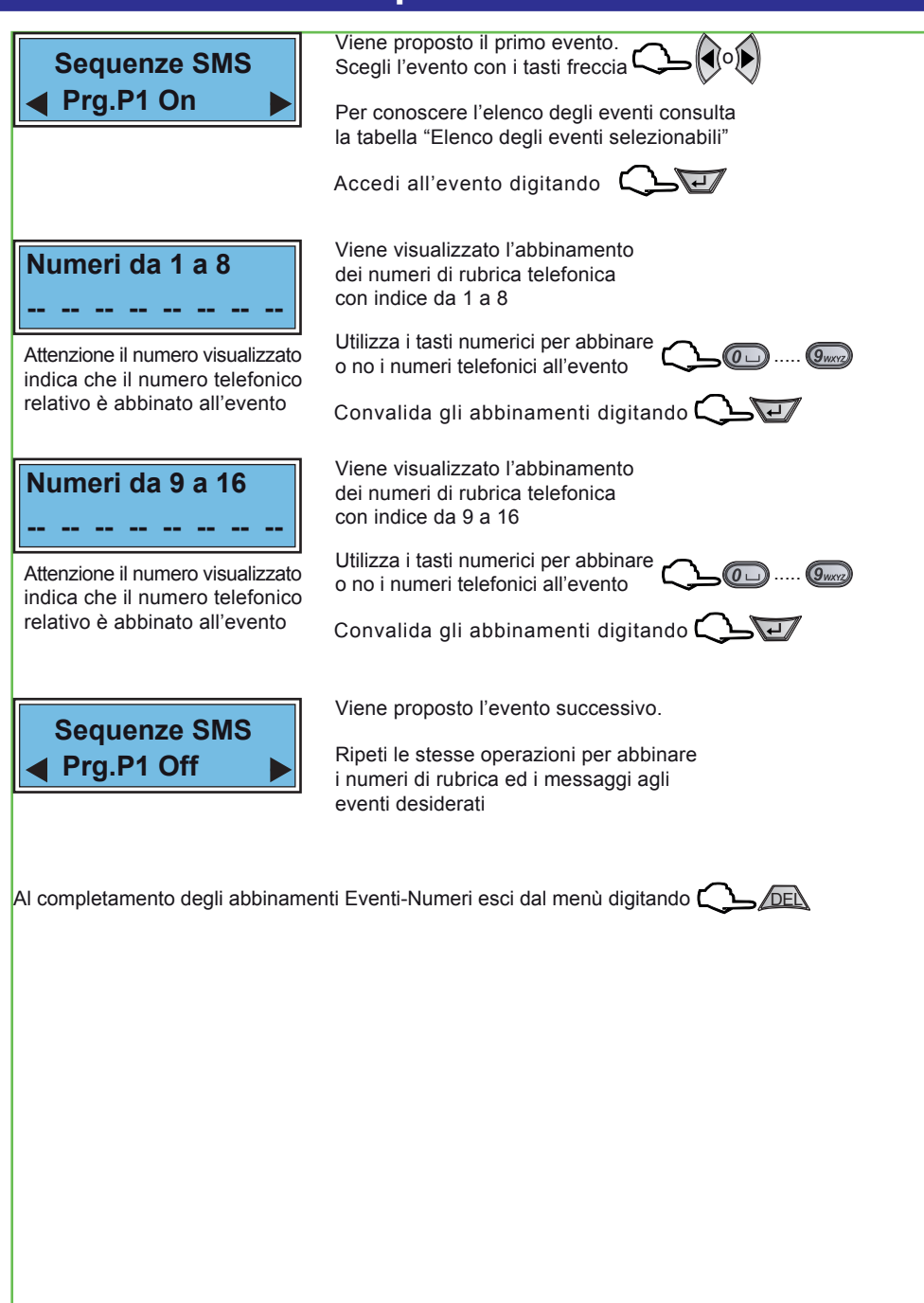

# Sequenze DTMF

Attenzione questo menù riguarda la messaggistica in formato digitale da inviare agli istituti di vigilanza, quindi se l'impianto non è collegato ad un istituto di vigilanza privata la programmazione del menù non è necessaria.

Con il menù "Sequenze DTMF" si abbinano ad ogni Ingresso/Evento gli indici dei recapiti telefonici programmati nel menù "Numeri Telefonici". In caso di allarme ai recapiti telefonici abbinati all'evento viene inviata una stringa di dati in formato digitale.

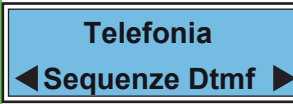

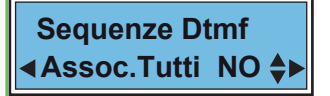

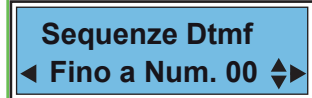

Esempio: Impostando quattro il combinatore per allarme invia una chiamata in formato digitale ai numeri 1, 2, 3, e 4

#### Per selezionare il menù successivo o precedente

Per accedere al menù 🌔

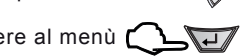

La voce di menù permette di associare gli eventi ai numeri della rubrica telefonica

Con NO associ agli eventi numeri e messaggio in modo selettivo Con SI associ solo gli eventi che riguardano gli ingressi di allarme

#### ASSOCIA A TUTTI SI

Se la scelta precedente è stata SI, viene richiesto il limite ovvero quanti e quali numeri di rubrica devono essere associati agli eventi che riguardano gli ingressi É possibile impostare un numero da 1 a 16

### Sequenze Dtmf Selettivo

#### ASSOCIA A TUTTI NO

Se la scelta precedente è stata NO la programmazione propone tutti gli eventi di segnalazione e allarme e per ognuno di essi puoi associare i numeri telefonici da chiamare

| Elenco degli eventi selezionabili Abbinamen          |                                                                                                    |                                                                                                    |
|------------------------------------------------------|----------------------------------------------------------------------------------------------------|----------------------------------------------------------------------------------------------------|
| Descrizione evento                                   | Numeri                                                                                                    | Messaggio                                                                                                    |
| Accensione del programma 1                           | Da 1 a 16                                                                                                    | Automatico                                                                                                    |
| Spegnimento del programma 1                          | Da 1 a 16                                                                                                    | Automatico                                                                                                    |
| Accensione del programma 2                           | Da 1 a 16                                                                                                    | Automatico                                                                                                    |
| Spegnimento del programma 2                          | Da 1 a 16                                                                                                    | Automatico                                                                                                    |
| Accensione del programma 3                           | Da 1 a 16                                                                                                    | Automatico                                                                                                    |
| Spegnimento del programma 3                          | Da 1 a 16                                                                                                    | Automatico                                                                                                    |
| Accensione impianto (qualsiasi programma ON)         | Da 1 a 16                                                                                                    | Automatico                                                                                                    |
| Spegnimento Impianto (impianto completamente spento) | Da 1 a 16                                                                                                    | Automatico                                                                                                    |
| Allarme del programma 1                              | Da 1 a 16                                                                                                    | Automatico                                                                                                    |
| Allarme del programma 2                              | Da 1 a 16                                                                                                    | Automatico                                                                                                    |
| Allarme del programma 3                              | Da 1 a 16                                                                                                    | Automatico                                                                                                    |
| Allarme generale                                     | Da 1 a 16                                                                                                    | Automatico                                                                                                    |
| Allarme rapina                                       | Da 1 a 16                                                                                                    | Automatico                                                                                                    |
| Allarme ingresso 01                                  | Da 1 a 16                                                                                                    | Automatico                                                                                                    |
| \$                                                   | \$                                                                                                    | 5                                                                                                    |
| Allarme ingresso 64                                  | Da 1 a 16                                                                                                    | Automatico                                                                                                    |
|                                                      | Elenco degli eventi selezionabili         Descrizione evento         Accensione del programma 1         Accensione del programma 2         Spegnimento del programma 2         Accensione del programma 3         Spegnimento del programma 3         Accensione impianto (qualsiasi programma ON)         Spegnimento Impianto (impianto completamente spento)         Allarme del programma 2         Allarme del programma 3         Allarme generale         Allarme ingresso 01 | Elenco degli eventi selezionabiliAbbinDescrizione eventoNumeriAccensione del programma 1Da 1 a 16Spegnimento del programma 2Da 1 a 16Accensione del programma 2Da 1 a 16Spegnimento del programma 3Da 1 a 16Accensione del programma 3Da 1 a 16Spegnimento del programma 3Da 1 a 16Accensione impianto (qualsiasi programma ON)Da 1 a 16Spegnimento Impianto (impianto completamente spento)Da 1 a 16Allarme del programma 2Da 1 a 16Allarme del programma 3Da 1 a 16Allarme del programma 3Da 1 a 16Allarme del programma 3Da 1 a 16Allarme del programma 3Da 1 a 16Allarme del programma 3Da 1 a 16Allarme ingresso 01Da 1 a 16 $\leq$ $\leq$ Allarme ingresso 64Da 1 a 16 |

NFXTec

Centrale LINK8 GSM RX

IST1001000 Versione 1.0 Data 04/2012

### Sequenze DTMF

**NEX**Tec

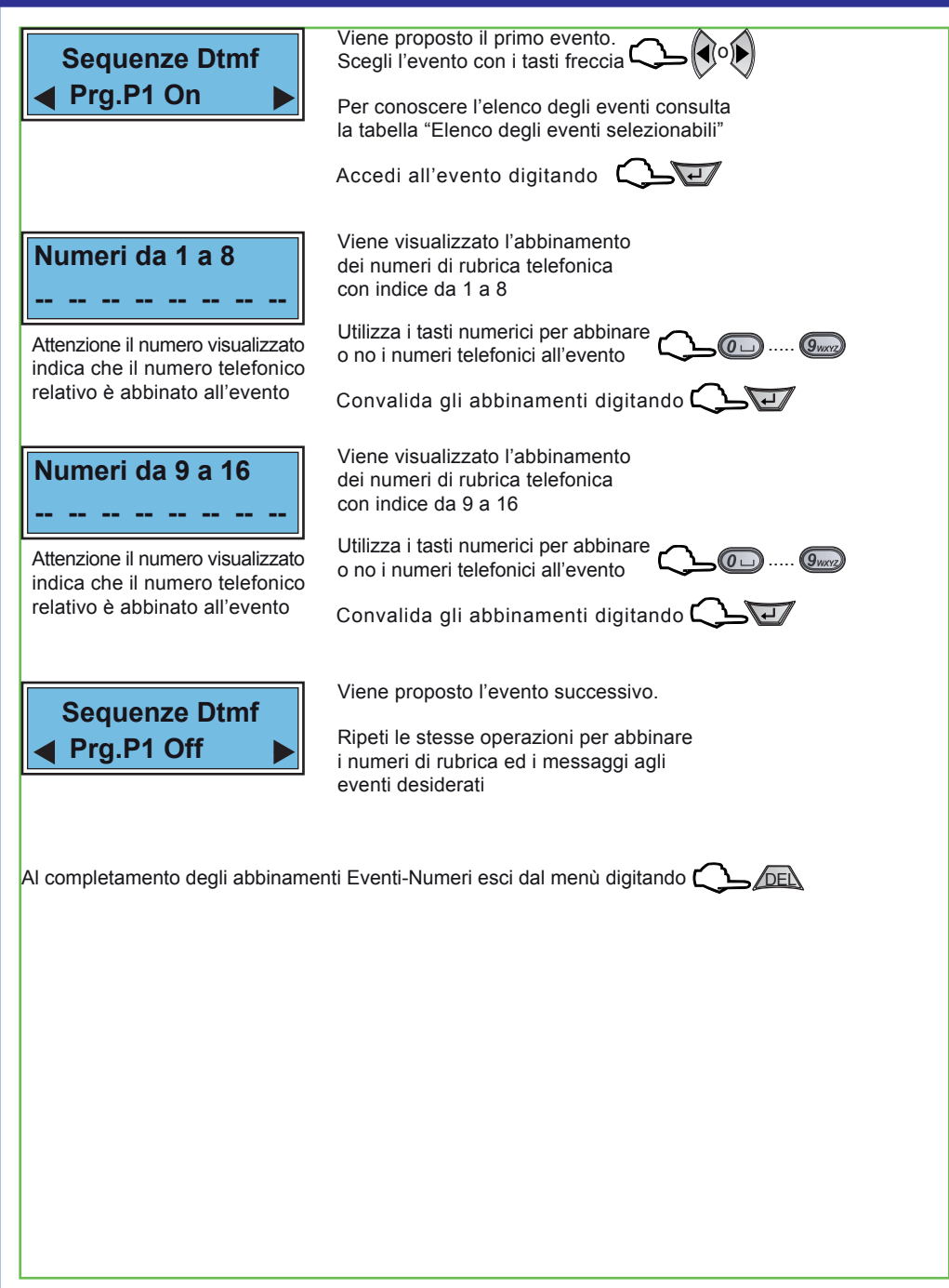

# Messaggi Vocali

In questo menù è possibile: registrare e/o ascoltare i messaggi di allarme vocale. Per la registrazione dei messaggi è disponibile uno spazio di registrazione 120 sec. Si possono registrare 19 messaggi, la tabella elenca i messaggi indicandone la funzione ed il tempo di regstrazione disponibile per ognuno di essi.

É possibile registrare solo i messaggi che interessano, ed e' possibile cancellare e quindi variare il messaggio desiderato. Nel ciclo di allarme di ogni ingresso viene inoltrato il messaggio a lui abbinato più il messaggio comune, i messaggi vengono riprodotti per 2 o 4 volte sulla base di quanto programmatp nel menù "Programmazione numeri".

| Elenco dei messaggi registrabili |                                                  |                     |  |  |
|----------------------------------|--------------------------------------------------|---------------------|--|--|
| Nome messaggio                   | Descrizione messaggio                            | Tempo registrazione |  |  |
| Mes 01 (Ch.1)                    | Messaggio di allarme del canale 1                | xx secondi          |  |  |
| Mes 02 (Ch.1)                    | Messaggio di allarme del canale 2                | xx secondi          |  |  |
| Mes 03 (Ch.1)                    | Messaggio di allarme del canale 3                | xx secondi          |  |  |
| Mes 04 (Ch.1)                    | Messaggio di allarme del canale 4                | xx secondi          |  |  |
| Mes 05 (Ch.1)                    | Messaggio di allarme del canale 5                | xx secondi          |  |  |
| Mes 06 (Ch.1)                    | Messaggio di allarme del canale 6                | xx secondi          |  |  |
| Mes 07 (Ch.1)                    | Messaggio di allarme del canale 7                | xx secondi          |  |  |
| Mes 08 (Ch.1)                    | Messaggio di allarme del canale 8                | xx secondi          |  |  |
| Mes 09 Comune                    | Messaggio di allarme comune (indirizzo impianto) | xx secondi          |  |  |
| Mes 10 Entrante                  | Messaggio del risponditore telefonico            | xx secondi          |  |  |
| Mes 11 -ON-                      | Messaggio di segnalazione ON impianto            | xx secondi          |  |  |
| Mes 12 -OFF-                     | Messaggio di segnalazione OFF impianto           | xx secondi          |  |  |
| Mes 13 Aperture                  | Messaggio di segnalazione di ingressi aperti     | xx secondi          |  |  |
| Mes 14 Prg1 On                   | Messaggio di segnalazione ON programma 1         | xx secondi          |  |  |
| Mes 15 Prg1 Off                  | Messaggio di segnalazione OFF programma 1        | xx secondi          |  |  |
| Mes 16 Prg2 On                   | Messaggio di segnalazione ON programma 2         | xx secondi          |  |  |
| Mes 17 Prg2 Off                  | Messaggio di segnalazione OFF programma 2        | xx secondi          |  |  |
| Mes 18 Prg3 On                   | Messaggio di segnalazione ON programma 3         | xx secondi          |  |  |
| Mes 19 Prg3 Off                  | Messaggio di segnalazione OFF programma 3        | xx secondi          |  |  |

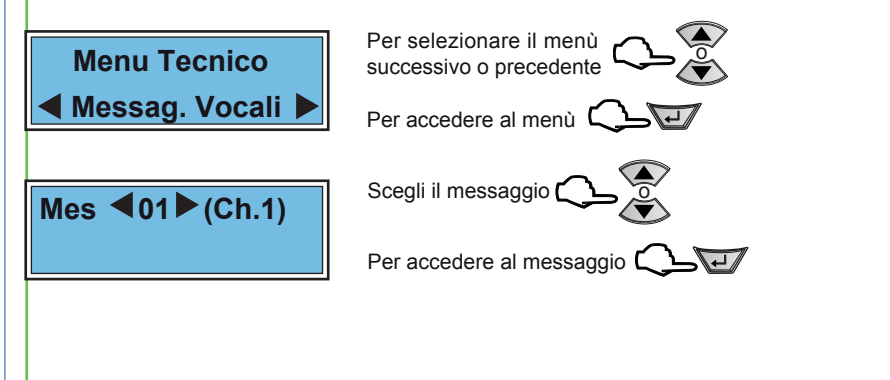

## Messaggi Vocali

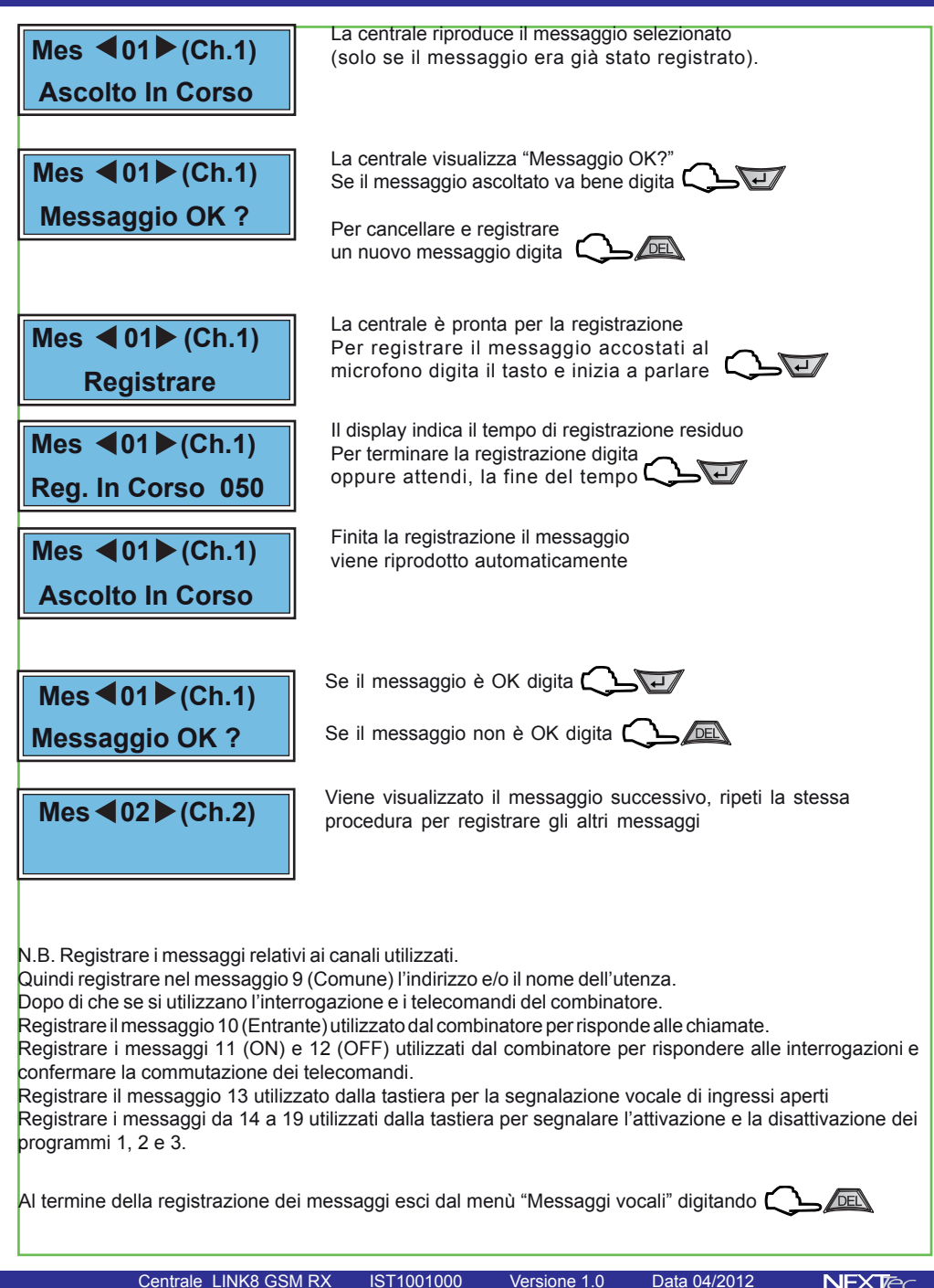

# Varie telefonia

Nel menù programmazioni "Varie telefonia" si programmano parametri che caratterizzano il funzionamento della sezione telefonica della centrale LINK8, in particolare si definiscono le seguenti funzioni: Abilitare o disabilitare il funzionamento del combinatore telefonico GSM

Programmazione della soglia minima del segnale GSM al di sotto della guale si ha il ripristino del modulo GSM Programmazione del numero di squilli alla risposta, per la funzione risponditore

L'abilitazione della funzione di controllo periodico "Test orario" di controllo presenza linea telefonica parametri di funzionamento della funzione "Presenza n vita" invio periodico del messaggio SMS di notifica La compilazione dei Titoli 1 e 2 che il combinatore utilizza per l'intestazione dei messaggi SMS

Programmazione delle modalità di richiesta del credito SIM disponibile in funzione dell'operatore telefonico

| Tabella Varie telefonia |                                                                   |              |  |
|-------------------------|-------------------------------------------------------------------|--------------|--|
| Specializzazione        | Descrizione funzione                                              | Programm.    |  |
| Modul. GSM              | Abilitazione del modulo telefonico GSM                            | SI o NO      |  |
| Campo Min.              | Programmazione del livello minimo di campo telefonico             | Da 0 a 20    |  |
| N. Squilli              | Programmazione del numero degli squilli alla risposta             | Da 0 a 6     |  |
| Test Orario             | Abilitazione della funzione test orario presenza linea telefonica | SI o NO      |  |
| Pres. Vita              | Programmazione dei parametri di invio messaggio presenza in vita  | SI o NO      |  |
| Titolo 1                | Programmazione dell'intestazione dei messaggi prima riga          | 16 caratteri |  |
| Titolo 2                | Programmazione dell'intestazione dei messaggi seconda riga        | 16 caratteri |  |
| Cred:/Sms               | Programmazione parametri di richiesta credito telefonico          | SI o NO      |  |
| Rich. Credito           | Programmazione parametri di richiesta credito telefonico          | 16 caratteri |  |

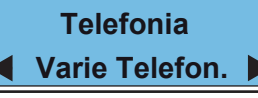

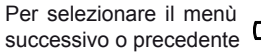

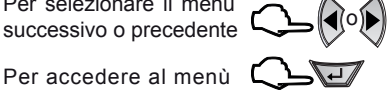

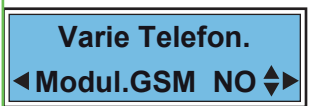

Abilitazione del funzionamento del modulo GSM Sceoli SI per abilitare il funzionamento Scegli NO per disabilitare il funzionamento Convalida la scelta e procedi digitando

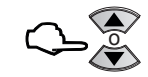

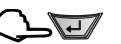

Attenzione: la disabilitazione del modulo GSM blocca di fatto, il funzionamento del combinatore telefonico della centrale, quindi la centrale non è più in grado di poter utilizzare il telefono per comunicare gli allarmi.

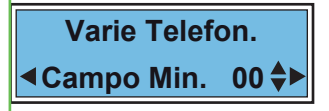

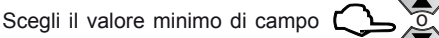

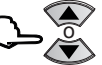

Convalida la scelta e procedi

Attenzione: Programmazione del valore minimo di campo (segnale telefonico GSM), al di sotto del guale la centrale resetta il modulo telefonico del combinatore, in modo automatico e ripristina il collegamento con la cella telefonica al fine di garantire sempre, le normali condizioni di funzionamento.

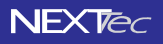

# Varie telefonia

Funzione risponditore, programmazione del numero di squilli prima che il combinatore attende prima di rispondere alla chiamate entranti.

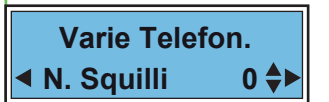

Programma il numero di squilli alla risposta 🔿

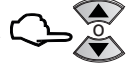

Convalida la scelta e procedi

Abilitazione del Test orario, con il test orario abilitato il combinatore controlla ogni ora la presenza della linea telefonica e la copertura di campo GSM.

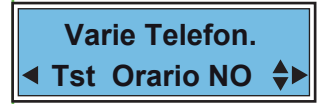

Abilita o disabilita il test orario Scegli SI per abilitare il test Scegli NO per disabilitare il test

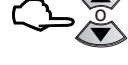

Convalida la scelta e procedi

Abilitazione della funzione presenza in vita, con la funzione abilitata il modulo GSM effettua chiamate periodiche con cui testa il suo stato di funzionamento. N.B. La chiamata di test presenza in vita per gli istituti di vigilanza viene effettuata una volta la giorno all'ora impostata ai numeri predefiniti con i caratteri A, C, CD (invio dati in digitale) Ai numeri privati predefiniti con il carattere V viene inviato un messaggio SMS all'ora impostata con la cadenza di intervallo giorni programmata. Se si utilizza una SIM Card prepagata Vodafone, programmando il numero gestore con il carattere S (S404) si ottiene la trasmissione del messaggio presenza in vita corredato dell importo del credito disponibile della carta SIM.

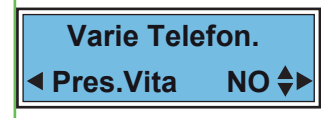

Abilita o disabilita il messaggio SMS che notifica lo stato presenza in vita Scegli SI per abilitare la funzione Scegli NO per disabilitare la funzione

Convalida la scelta e procedi

Se si abilita la funzione "Presenza in vita" la centrale richiede la programmazione dell'ora e della cadenza giorni, per l'effettuazione del test presenza in vita.

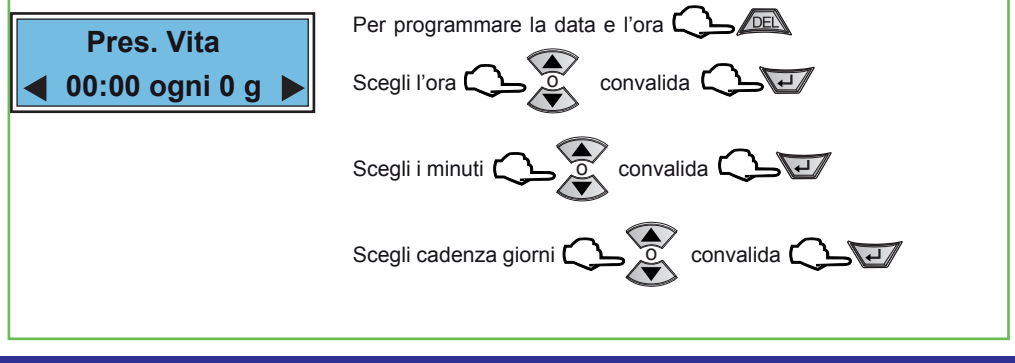

# Varie telefonia

La programmazione procede con la programmazione dei testi utilizzati dalla centrale per l'intestazione dei messaggi SMS. Sono disponibili 2 Titoli 1 e 2, ognuno di essi è composto da 16 caratteri alfanumerici.

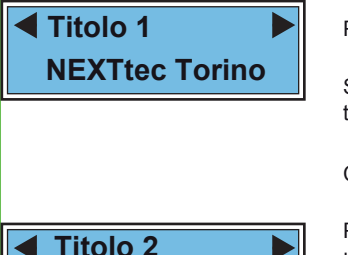

Centrale Link8G

Per accedere alla compilazione del Titolo

Scrivi il testo utilizzando i tasti alfanumerici, utilizza i tasti freccia a destra e sinistra per spostare il cursore

Convalida il testo

Procedi con la programmazione del Titolo 2, usa la stessa modalità utilizzata per Titolo 1

Convalida il testo

Le successive voci di menù riguardano le programmazioni necessarie per la richiesta del credito telefonico residuo, la modalità di richiesta varia in funzione dell'operatore telefonico che si utilzza, la tabella successiva indica per ogni operatore telefonico i parametri necessari per innoltrare la richiesta di notifica del credito telefonico residuo.

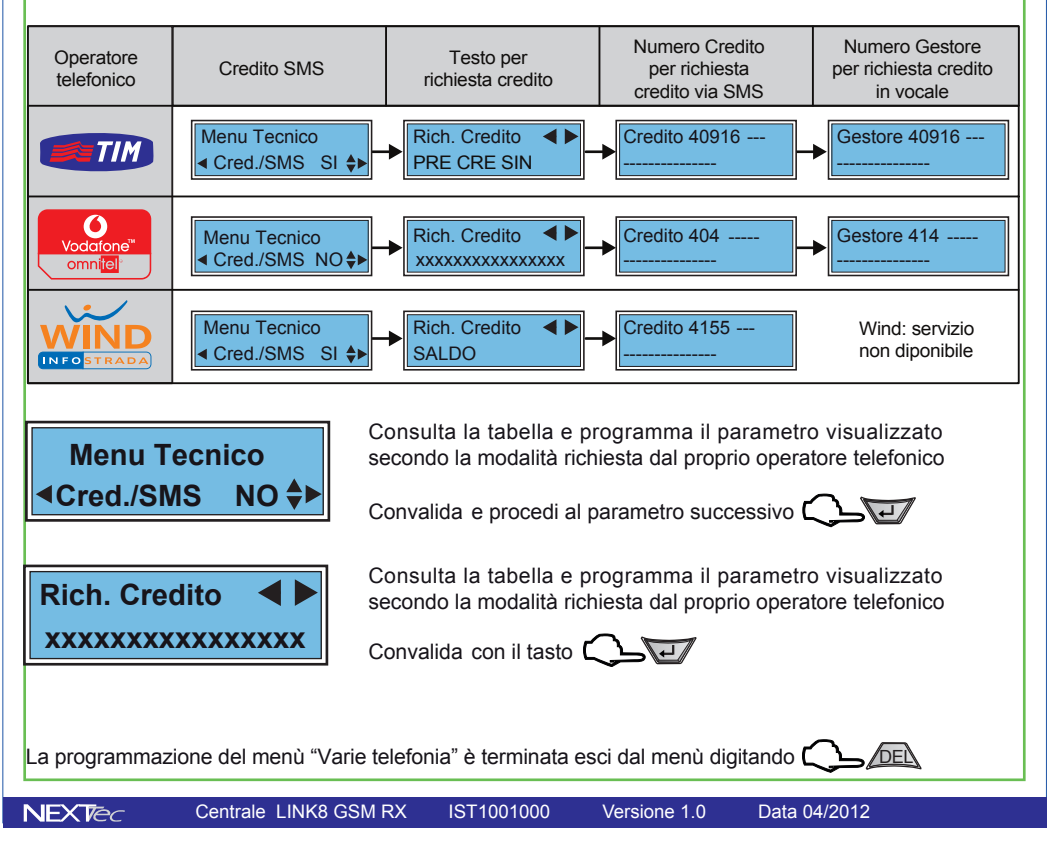

### 10 - Ora e Data

NEXTec

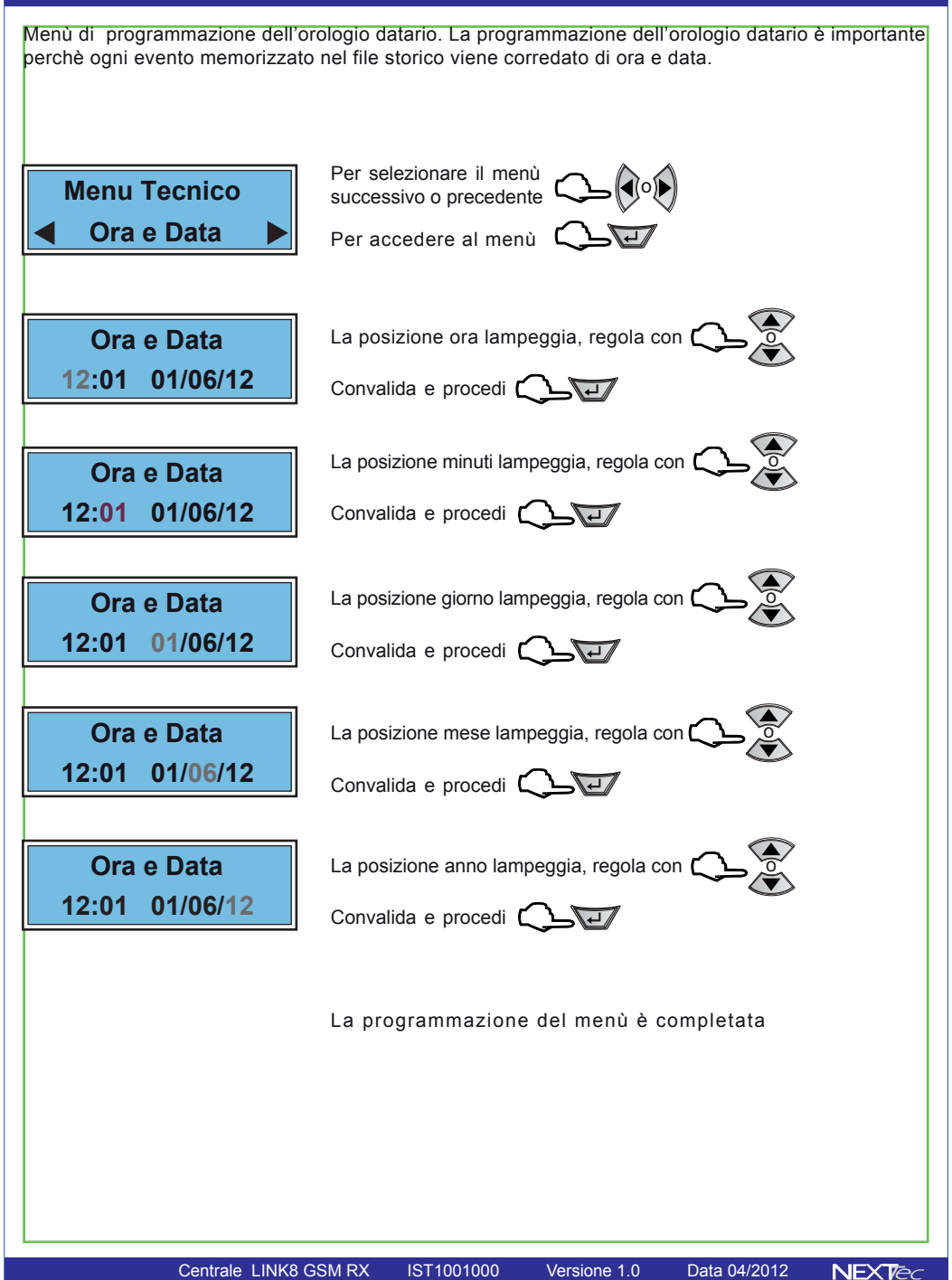

## 11 - File storico

Il file storico è un menù di solo consultazione. Nel file storico vengono memorizzati tutti gli eventi funzionali della centrale, ad esempio in seguito ad un allarme viene memorizzato l'ingresso che lo ha provocato ed il conseguente ciclo telefonico di allarme con evidenza dei numeri telefonici che hanno risposto al ciclo di allarme, gli eventi registrati nel file storico sono sempre corredati dell'ora e della data in cui si e' verificato l'evento. La capacità di archiviazione eventi del file storico è di 500 eventi, si tratta di una memorizzazione eventi rotativa per cui nel momento in cui viene registrato il 501' evento il primo evento (il piu' vecchio) viene automaticamente cancellato.

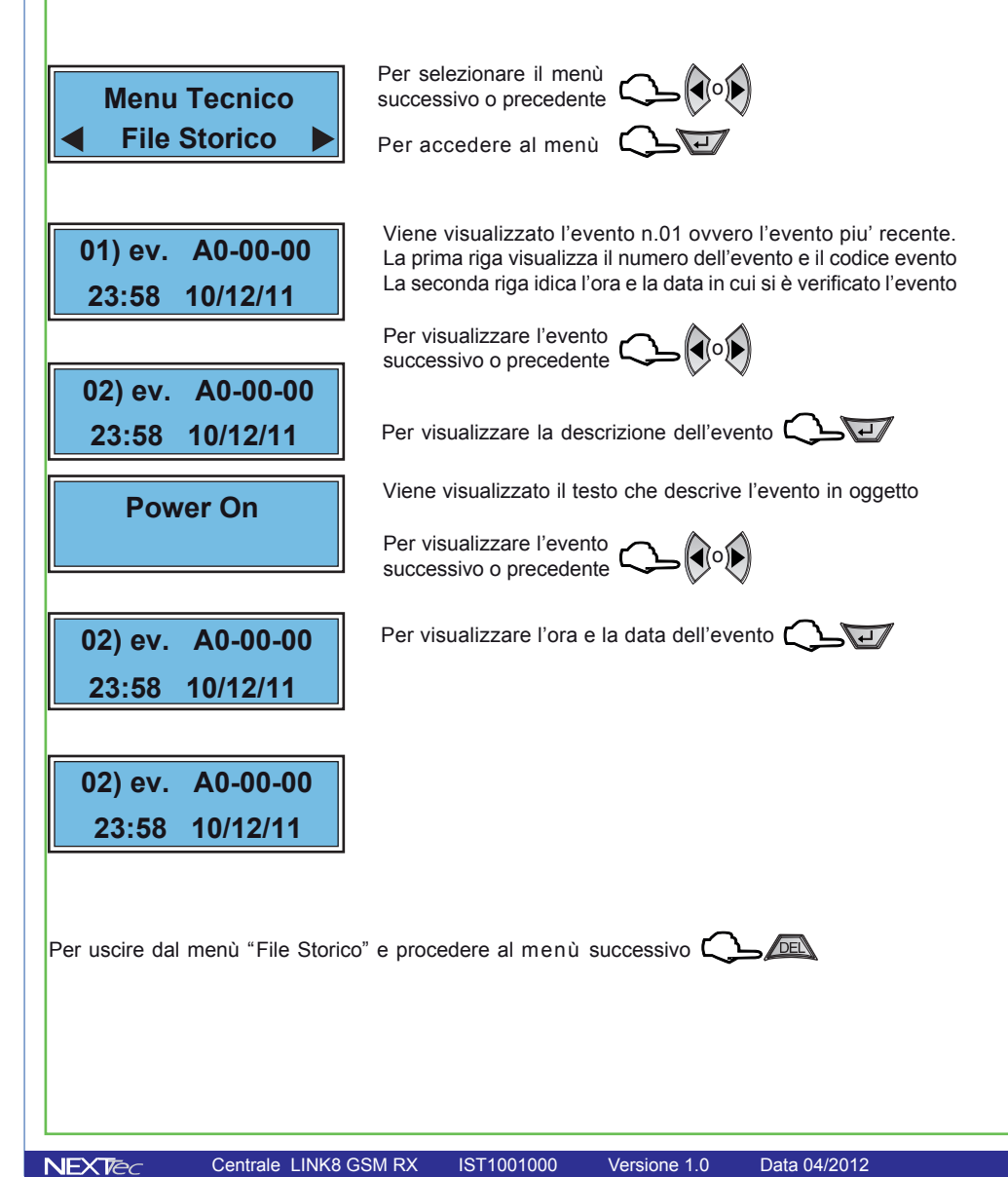

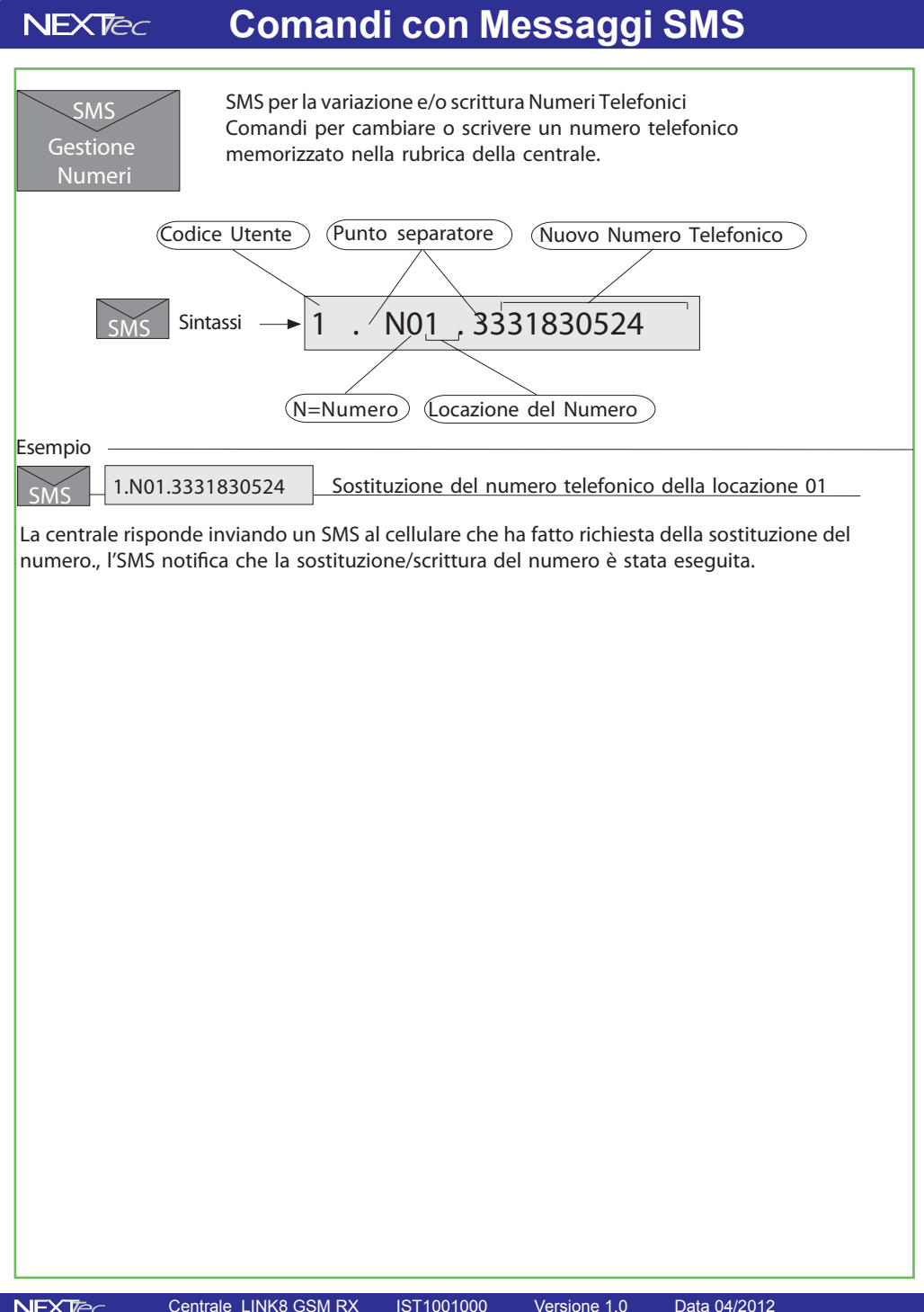

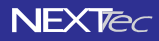

NEXTtec S.r.L. Via Ivrea, 71/B 10098 RIVOLI - TO - Italy Tel. r.a. 011.95.39.214 Fax. 011.95.95.318 http:/www.nexttec.it e-mail: info@nexttec.it

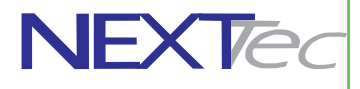

NEXTec

Centrale LINK8 GSM RX

IST1001000

Versione 1.0

Data 04/2012